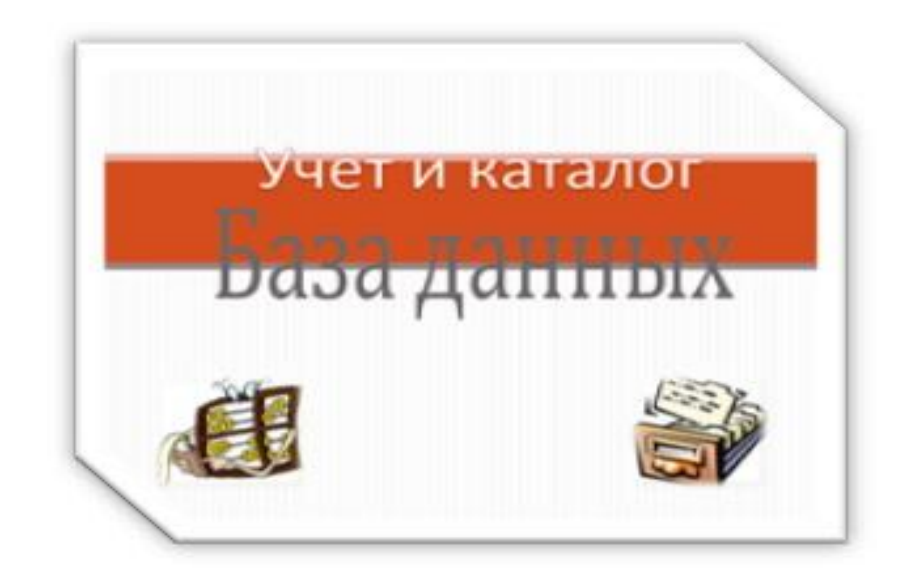

## ИНСТРУКЦИЯ

### ПО ФОРМИРОВАНИЮ И ВЕДЕНИЮ БАЗЫ ДАННЫХ «УЧЕТ И КАТАЛОГ»

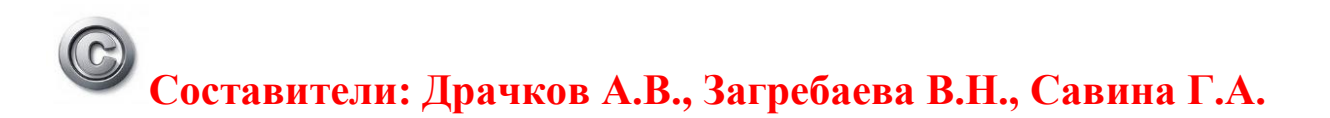

**МОСКВА 2012** 

#### оглавление

#### Введение. Состав, архитектура БД

#### 1. Описательный уровень БД «Фонды»

- 1.1. Интерфейс «Список фондов»
- 1.2. Заполнение полей описательного уровня «Фонд»
- 1.2.1.«Карта 1»
- 1.2.2.«Карта 2»
- 1.2.3.Карта «Статистика»
- 1.2.4.Карта «Обозрение фонда»
- 1.2.5.Карта «Историческая справка»
- 1.2.6. Карта «Иллюстрации»

#### 2. Описательный уровень БД «Описи»

- 2.1. Интерфейс «Список описей»
- 2.2. Заполнение полей описательного уровня «Опись»
- 2.2.1.«Карта 1»
- 2.2.2.«Карта 2»
- 2.2.3.Карта «Предисловие»
- 2.2.4.Карта «Изображения»
- 2.2.5.Карта «Иллюстрации»

#### 3. Описательный уровень БД «Дела»

- 3.1. Интерфейс «Список дел»
- 3.2. Заполнение полей описательного уровня «Дела»
- 3.2.1.Карта «Дело» для фондов учреждений
- 3.2.2.Карта «Дело» для фондов личного происхождения
- 3.2.3.Карта «Изображения»
- 3.2.4.Карта «Фонд пользования»

#### 4. Описательный уровень БД «Документы»

- 4.1. Интерфейс «Список документов
- 4.2. Заполнение полей описательного уровня «Документы»
- 4.2.1.Карта «Документ»
- 4.2.2.Карта «Изображения»

#### 5. Раздел «Каталожные карточки»

- 5.1. Заполнение полей раздела «Каталожные карточки»
- 5.1.1.Карта «Карточка»
- 5.1.2.Карта «Изображения»

#### 6. Раздел «Каталог» («Поиск по каталогу»)

- 6.1. Интерфейс «Каталог»
- 7. Раздел «Отчетность»
- 7.1. Интерфейс «Список отчетов»

#### Введение. Состав и архитектура БД

БД «Учет и Каталог» – основное ядро программно-информационного комплекса «ИСАРАН» (Информационной системы «Архивы Российской академии наук»), связанное гиперссылками с другими базами данных Информационной системы.

БД «Учет и каталог» предназначена для ведения государственного учета документального комплекса Архива в автоматизированном режиме, формирует электронный научно-справочный аппарат, генерирует отчетную документацию и осуществляет поиск информации по электронному каталогу.

Программное обеспечение и база данных «Учет и Каталог» прошли государственную регистрацию в Роспатенте (номера свидетельств в Государственном реестре – № 2009620604 и № 2009617035).

«Учет и каталог» можно рассматривать в качестве типовой (унифицированной) структуры представления и использования информации, хранящейся в учреждениях архивной системы Российской академии наук.

ПО БД «Учет и каталог» создано в популярной среде визуальной разработки – Delphi (Дельфи) клиент-серверная версия и адаптировано к специфике ведомственного Архивного фонда РАН.

Использование архитектуры «клиент-сервер» предполагает наличие некоторого количества компьютеров, объединенных в сеть, один из которых выполняет особые управляющие функции (является сервером сети).

Системные требования (Требования к аппаратному и программному обеспечению):

- **Процессор:** Pentium 3 или более современный с тактовой частотой 1Гц и выше.
- ОЗУ (Оперативное запоминающее устройство): 256 Мб и более.
- Жёсткий диск: 100 Мб свободного места.
- OC (Операционная система): Windows XP, Vista, 7.
- СУБД (Система управления базами данных): Firebird для работы с файлами БД необходима установка Firebird 2.5.

ПО БД «Учет и каталог» поддерживает следующие функции:

- структурирует данные;
- имеет локальный и/или удаленный доступ к данным;
- безопасно хранит данные и разграничивает доступ пользователей к данным;
- сохраняет резервную копию и восстанавливает базы данных;
- отображает статистику работы пользователей с базой данных;

- проводит обработку данных (осуществляет поиск, сортировку, составляет отчеты по заданной теме и т.п.);
- поддерживает процесс сканирования документальных источников и обеспечивает обработку и хранение их цифровых образов;
- формирует итоговые формы документов (отчеты) по запросам пользователей и представляет их в удобном для пользователя виде;
- поддерживает актуализацию и оптимизацию БД;
- нацелено на представление данных в удаленном доступе через Интернет.

Взаимодействия пользователя с ПО БД осуществляется посредством интерфейсов (среда организации). В БД интерфейсы двух видов:

**1.** Таблицы (основной объект хранения данных) – интерфейсы для просмотра данных. Структуру таблицы образуют столбцы и строки. Их аналогами в базе данных являются поля и записи.

Единицей информации в базе данных является запись. Одна запись может иметь множество полей.

2. Карты (формы с полями метаданных) – интерфейсы для редактирования данных. Поля – основные элементы БД; используются поля следующих типов:

- Символьное (текстовое) поле для записи текстовой информации ограниченного размера (до 255 символов);
- Мемо (memo) поле, содержащее текст, большого размера (до 65535 символов), который можно просмотреть при помощи полос прокрутки (скроллинга);
- Числовое поле для записи чисел любого типа;
- Дата предназначено для записи даты в одном из допустимых форматов. Чаще используется формат из 8 символов «00.00.00» (день/месяц/год);
- Время поле для записи данных о времени суток. Краткий формат «00:00» (час/минута);
- Счетчик поле, в которое для каждой новой записи автоматически вводятся последовательно возрастающие (на 1) числа;
- Логическое поле содержит только два значения «Да» или «Нет» и применяется в логических операциях (например: обработан/не обработан);
- **RADIO** «радиокнопка» поле позволяющее делать выбор «один из всех»;
- Мастер подстановок это объект, настройкой которого можно автоматизировать ввод данных в поле так, чтобы не вводить их вручную, а выбирать их из раскрывающегося списка.

В основу ПО и структуры БД положен Общий Международный стандарт описания архивных документов – ISAD(G). Стандарт закрепил принцип многоуровневой структуры данных (Фонд – Опись – Дело – Документ) в архивном описании документов, и установил органическую связь между архивной деятельностью и основами теории информатики на всех этапах: от создания информации до ее потребления.

В структуре БД «Учет и каталог» два условных раздела, которые обеспечивают поддержку главных архивных функций:

• УЧЕТ – обеспечивает организационную упорядоченность и возможность адресного поиска архивных документов, контроль за их наличием и состоянием.

БД позволяет описывать документальные материалы (создавать записи), хранящиеся в Архиве на всех четырех уровнях архивного описания: Фонд – Опись – Дело – Документ.

В архитектуре БД на каждом описательном уровне сформирована своя таблица записей, которая отражает определенный аспект описания своего уровня:

- 1. Список фондов
- 2. Список описей (Реестр описей),
- 3. Список дел (Опись дел),
- 4. Список документов

каждом описательном уровне заложены карты (формы) с Ha унифицированными формами метаданных информационными полями, которые являются описательными элементами данного уровня. Ha каждом описательном уровне установлена связь каждого настоящего описания с более высокой иерархией описания и определен (идентифицирован) уровень описания – архивный шифр.

Отчетность – область БД, где в автоматическом режиме генерируются учетно-отчетные документы. Элементы этой функции («Отчеты») присутствуют в архитектуре описательных уровней «Фонды», «Описи», «Дела».

• КАТАЛОГ (т.е. ПОИСК) – это объект БД, в котором отражены (т.е. условно интегрированы) записи уровней «Дело» и «Документ» (из иерархии данных раздела «Учет») и записи, которые формируются в аппарате наполнения контента каталога – области «Каталожные карточки», которая присутствует в структурах нескольких баз данных ИСАРАН: «Учет и каталог», «Каталог файлов», «Тайпер».

Электронный каталог наделен функциями поиска и фильтрации записей, а также может отражать (условно переносить) записи каталога в др. БД ИСАРАН (по специально разработанной процедуре).

Работа с БД всегда начинается с занесения метаданных о фонде, формируя таблицу «Список фондов». Затем, опускаясь по вертикали, заполняются

следующие уровни описания и формируются таблицы – «Список описей», «Список дел», «Список документов».

В ПО БД заложена возможность еще одного варианта заполнения двух нижних описательных уровней: «Дела» и «Документы». Для этой цели разработан отдельный от программы «Учет и каталог», но совместимый с ней, программный модуль «Тайпер», в котором можно готовить самостоятельные информационные блоки:

- «Список дел» база данных с описанием дел определенной описи фонда, т.е. «Опись дел фонда»;
- «Список документов» проводить целевую (плановую) каталогизацию (описание) дел и документов определенной «Описи дел фонда»;
- «Каталожные карточки» проводить «попутное» описание одного дела или группы дел; одного документа или группы документов в формате «Каталожная карточка»;

Автономные информационные блоки интегрируются в БД «Учет и Каталог» с помощью специальной функции «Импорт» (расположена на панели управления основного меню на уровнях описания «Дела», «Документы» и «Каталожные карточки»). Функция активна только для администратора БД – выполнять ее может сотрудник, ответственный за ведение в БД электронного государственного учета документального комплекса Архива.

#### <u>Важно!</u>

<u>О работе «Тайпера» подробно, смотри – http://www.arran.ru/?q=ru/typer.</u>

ПО БД в разделах «Фонды», «Описи», «Дела», «Документы» и «Каталожные карточки» поддерживает функцию (процесс) сканирования документов, при условии, что к рабочей станции (компьютеру) пользователя, подключен сканер; и обеспечивает обработку и хранение цифровых образов документов.

#### 1.Описательный уровень БД «Фонды»

Работа в БД «Учет и Каталог» начинается с первого описательного уровня – «Фонды». Описание на уровне «Фонд» включает следующую информацию (метаданные):

- Об архивном фонде, сформированном из документального фонда образовавшегося в процессе деятельности какого-либо фондообразователя; принятом на государственное хранение и прошедшем регистрацию в учетных документах Архива;
- О самом фондообразователе (учреждении, организации, предприятии, отдельном лице (или семьи, рода).

Работа в БД всегда начинается с опции «Добавить», при этом, формируется новая запись – основной элемент всех уровней описания.

#### 1.1.Интерфейс «Список фондов»

Интерфейс «Список фондов» содержит главное меню – панель (с левой стороны экрана) с выстроенной иерархией объектов описания (структурой БД) и системой управления – навигации и поиска по БД; экран с таблицей «Список фондов» и инструментарий для управления операциями этого уровня.

Работа по управлению БД осуществляется с помощью выбора (левой кнопкой манипулятора «мышь») соответствующей опции (ссылки, кнопки, команды или закладки) на панели управления.

В верхней части экрана всех интерфейсов БД расположена Справочная панель с опциями (дополненными пиктограммами и подсказками):

- О программе открывает область со справочной информацией о БД;
- Справка открывает текст Инструкции по формированию (набору данных) и ведению БД «Учет и каталог»;
- Параметры соединения открывает область с программными настройками БД;
- Настройка открывает специальную область, состоящую из 4-х карт (интерфейсов): справочная информация об Архиве, информация о пользователе ПО, настройки внешнего вида интерфейсов БД по желанию пользователя, орфографический словарь проверки правильности написания;
- Главное меню открывает загрузочный модуль информационной системы (ИСАРАН);
- Сменить пользователя открывает интерфейс с областью «Подключение к БД», с полями: «Организации» и «Пользователь», в которых при необходимости можно выбрать другие данные из списка архивных организаций РАН и списка пользователей для каждого Архива;
- Выход команда выхода из БД (т.е. окончание работы)

В интерфейсах всех областей БД «Учет и каталог» присутствует панель Основного меню (с левой стороны интерфейса) с выстроенной иерархией объектов описания. Опции панели обеспечивают быстрый доступ в любую область БД. На панели представлены ссылки, отражающие структуру БД:

- Фонды
- Описи
- Дела
- Документы
- Каталожные карточки
- Поиск по каталогу
- Отчетность.

При активировании, каждая из ссылок, раскрывает детализированный набор опций (ссылок) своего уровня.

В интерфейсе «Список фондов» на панели основного меню, описательный уровень «Фонды» находится в активном (рабочем) состоянии и представлен следующими опциями (ссылками и командами):

- Список ссылка, выбрав которую, раскрывается интерфейс «Список фондов»;
- Карточка ссылка, выбрав которую, открывается описательная область уровня «Фонд», представленная интерфейсом первой карты (формы) с описательными полями;
- Поиск (Ctrl+F) ссылка, выбрав которую (или набрав команду Ctrl+F) раскрывается окно со специальной областью, осуществляющей функцию поиска из общего списка фондов по одному из двух заданных параметров: номеру или названию фонда.
- Отчеты ссылка, выбрав которую, раскрывается окно с областью хранения итоговых форм документов по запросам пользователей уровня «Фонд». Отчеты можно экспортировать из БД, создавая файлы разных форматов (HTML веб. страница, RTF документ MS Word, Open Office) для дальнейшей самостоятельной работы с ними.

В нижней части интерфейса расположено поле справочной информации о БД со следующими показателями: Указан путь к БД (на один из жестких дисков компьютера); Версия БД (номер варианта усовершенствования разработки); Имя пользователя.

В ПО БД предусмотрена функция управления пользовательскими ролями и правами доступа к информационным ресурсам, защищающая области информации служебного пользования и ограничивающая доступ к ведению разделов БД зоной персональной ответственности сотрудников Архива.

В центре экрана интерфейса БД расположено окно с таблицей «Список фондов». Структуру **таблицы** «Список фондов» образуют столбцы и строки. Их аналогами в карточном варианте интерфейсов БД являются поля и записи. Таблица представляет собой сетку вертикальных столбцов, среди которых присутствуют поля с именами:

- «Номер (№) фонда»;
- «Название фонда»;
- «Начальная дата» и «Конечная дата» (документов фонда);
- «Объем единиц хранения» (количество дел в фонде);
- «Объем сантиметров» (количество неописанных документов, сложенных стопой, вертикальная линия которой учитывается в см.);
- «Обработан» (отметка о проведении научного описания документов фонда).

Указанные поля находятся на первом уровне описания «Фонды».

В таблице, также присутствуют столбцы (поля), в которых отражена информация из других уровней описания:

- Изображение (пиктограмма картинка синего цвета) наличие оцифрованного изображения дела или отдельного документа;
- Изображения описей Из. оп. (пиктограмма картинка синего цвета)
   наличие оцифрованного изображения традиционной описи дел (на бумажной основе);
- **НСА** наличие к фонду научно-справочного аппарата, т.е. «Список дел» и «Список документов»;

После заполнения соответствующих полей БД (в карточных формах), в таблице появляются строки (записи).

На правой стороне окна с таблицей находится вертикальная **полоса прокрутки (скроллинг) записей таблицы**, которая позволяет увидеть записи, находящиеся за пределами зоны видимости окна.

На левой стороне окна с таблицей находится **поле курсор (стрелка с полем выделения)**, которое выполняет функции указателя текущей записи в таблице и активирует выбранную в таблице запись.

Над таблицей «Список фондов» находится панель, на которой расположены следующие опции (ссылки):

- «Фильтр»;
- «Краткие сведения о фондообразователе»
- «Историческая справка»
- «Обозрение фонда».

Опции «Краткие сведения о фондообразователе», «Историческая справка» и «Обозрение фонда» вынесены в интерфейс «Список фондов» для быстрого доступа к информации (метаданным), занесенной в поля информационных карт с аналогичными названиями, которые находятся в скрытой области описания уровня «Фонд».

#### «ФИЛЬТР» (пиктограмма «воронка») выполняет функции сортировки по заданным показателям и поиска данных по различным полям.

Пользователь имеет возможность ограничить рамки информационного массива БД выбранными им условиями. При активировании данной ссылки открывается скрытая область с меню, состоящем из нескольких разделов:

**1. Фонды** – панель с опциями, активируя которые, происходит отбор записей по определенным показателям (информационным полям описания) из таблицы «Список фондов»:

- Все все записи таблицы «Список фондов»;
- Обработанные записи о фондах, прошедших научное описание;
- Не обработанные записи о фондах, не прошедших научное описание;
- Страховые фонды записи о фондах, на документы которых создан страховой экземпляр (микрофиши);

- С НСА (с научно-справочным аппаратом) записи о фондах, с заполненным уровнем описания «Дела», и «Документы»;
- С изображением каталога записи о фондах, в которых на уровнях описания «Дела» и/или «Документы» в поле карты с названием «Изображения» хранятся графические файлы (оцифрованные изображения документов);
- С изображением ФП (фонда пользования) записи о фондах, в которых на уровне описания «Дела» в картах с названием «Фонд пользования» хранятся файлы с цифровыми образами всего объема документов фонда;
- С изображением Оп. (описей фонда) записи о фондах, в которых на уровне описания «Описи» в карте с названием «Изображения» хранятся файлы с цифровыми образами страниц традиционных описей дел фонда (на бумажной основе).

**2.** Структура документального собрания – панель с опциями, активируя которые, происходит отбор записей из таблицы «Список фондов»:

- Все все записи таблицы «Список фондов»;
- Учреждения записи о фондах учреждений;
- Фонды личного происхождения записи о фондах личного происхождения;
- Разряды (коллекции) записи о разрядах (коллекциях).
- 3. Поле панель с кнопками поиска по полям:
  - Поиск по полю с названием «Номер» (фонда);
  - Поиск по полю с названием «Название» (фонда);
  - Поиск по полю с названием «Переименование» (фонда);
  - Поиск по полю с названием «Краткая справка» (о фонде);
  - Поиск по полю с названием «Обозрение фонда»;
  - Поиск по полю с названием «Историческая справка» (о фонде.)

**4. Должно быть найдено** – панель с функциями поиска информации в трех режимах:

- Каждое слово (текста);
- Хотя бы одно слово (из текста);
- Фраза целиком (из текста).

Для проведения **операции** «Поиск» имеется специальная область – поле, в которое вводится запрос об объекте поиска – интересующее слово, сочетание слов или сочетание букв, повышающие релевантность поиска. Если слова, введенного в запрос, не оказалось в объекте поиска, то можно пытаться сформулировать запрос, подбирая синонимы или смысловые аналоги. Поле имеет кнопки с командами:

- Начать поиск (кнопка с пиктограммой «лупа») команда начала операции;
- Сброс сброс информации для подготовки поля к новому запросу.

В нижней части экрана под таблицей «Список фондов» в верхней строке находится панель с полем «Счетчик», с функцией автоматического подсчета следующих показателей:

- Всего указатель общего количества записей в таблице;
- **№ записи** указатель номера текущей записи;
- Крайние даты указатель хронологических границ всего информационного массива;
- Объем ед. хр. указатель общего объема единиц хранения (дел) в описях фондов;
- Суммарный HCA указатель в процентном отношении HCA (научносправочный аппарат – описания на уровнях «Дела» и «Документы»), занесенный в БД.

В нижней части интерфейса «Список фондов» расположена **панель** «Задач» (эта панель представлена в интерфейсах всех уровней описания) с опциями:

- Кнопки навигации (пиктограмма «стрелки») используются для перемещения указателя текущей записи (стрелка с полем выделения), по таблице «Список фондов»; крайние кнопки перемещают в начало списка или в конец списка; кнопки в центре – на страницу вперед или на страницу назад (страница в данном случае – это количество записей – т. е. фондов, поместившихся в поле зрения экрана БД);
- Добавить опция для создания новой записи в таблице; с выбора этой команды начинается работа по заполнению информационных полей всех уровней описания;
- Удалить опция для удаления текущей записи из таблицы; при выборе этой команды, удаляются все карты с информационными полями данного уровня описания, а, соответственно, удаляются вся ветка последующих уровней описания;
- Обновить опция для обновления отредактированной информации;
- Экспорт опция, выбрав которую, открывается интерфейс скрытой области с отчетом по выбранным показателям, который можно экспортировать из БД, создавая файлы разных форматов (HTML веб. страница, PTF документ MS Word, Open Office и др.) для дальнейшей работы с ними;
- Кнопки «пошаговых» перемещений (пиктограмма «большие стрелки») используются для перемещения с одного объекта просмотра информации к другому, т.е.: кнопка «Перейти на шаг назад» позволяет перейти к предыдущему выбранному месту просмотра. Кнопка "назад" становится активной только в том случае, если было просмотрено более одного окна. При каждом нажатии кнопки происходит возврат на одно положение, пока не будет достигнуто самое первое обращение к этому объекту; кнопка «Перейти на шаг вперед» при каждом нажатии повторяет первоначальный выбор в череде просмотренных объектов, пока не будет достигнуто самое последнее обращение к этому объекту.

Переход из интерфейса «Список» в интерфейс «Карточка» осуществляется двойным нажатием левой кнопки манипулятора «мышь» по выбранной при помощи курсора (стрелка с полем выделения) записи в таблице, или путем активирования (двойным нажатием левой кнопки манипулятора «мышь») ссылки «Карточка» на панели основного меню.

#### 1.2. Заполнение полей описательного уровня «Фонд»

Заполнение БД начинается с выбора команды «Добавить» на панели задач, в нижней части экрана интерфейса «Список фондов». При активировании первой кнопки этой команды раскрывается интерфейс ИЗ шести, расположенных уровне карт форматами на ЭТОМ С метаданных (информационными полями) – элементами описания уровня «Фонд».

Интерфейс «Карта 1» представляет собой экран с панелью основного меню, областями полей, и инструментами управления работой (функциями).

Панель инструментов карты находится в нижней части экрана и состоит из нескольких уровней.

- 1. Верхний уровень панель «Закладки» со ссылками выхода в карты с описательными полями этого уровня:
  - «Карта 1»
  - «Карта 2»
  - «Статистика»
  - «Обозрение фонда»
  - «Историческая справка»
  - «Иллюстрации»

Выход в карту осуществляется путем выбора и активирования нужной ссылки.

- 2. Центральный уровень панель «Счетчик», с функцией автоматического подсчета следующих показателей:
  - Указатель общего количества записей в таблице
  - Указатель номера текущей записи
  - Объемные показатели заполнения следующих уровней описания
- 3. Нижний уровень панель «Задач» с опциями:
  - Кнопки навигации (пиктограммы «стрелки») для перемещений по списку записей в таблице «Список фондов»; крайние кнопки перемещают: в начало списка, в конец списка; кнопки в центре на одну запись вперед, на одну запись назад.
  - Добавить опция используется для создания новой записи в таблице (т.е. создания карт с форматами метаданных данного уровня описания);
  - Удалить опция для удаления текущей записи в таблице (т.е. удаления карт с форматами метаданных данного уровня описания);
  - Сохранить опция для сохранения данных, занесенных в область поля;

- Отменить опция для отмены ранее совершенных действий и операций;
- Обновить опция для обновления отредактированной информации.
- Вставить функция юникода: БД поддерживает систему юникода, или уникода (англ. Unicode) стандарт кодирования символов, позволяющий представить знаки практически всех письменных языков).
- Информация по записи (пиктограмма буква «i») опция, при активировании которой раскрывается скрытая область, в интерфейсе которой, в автоматическом режиме генерируется информация по истории записи: дата и время первой записи; дата и время последующих редакций; имя пользователя, с компьютера которого осуществляется запись.
- Кнопки «пошаговых» перемещений используются для перемещения с одного объекта просмотра информации к другому.

#### 1.2.1. «Карта 1»

**Поле** «**НОМЕР ФОНДА**»: указывается номер архивного фонда, под которым данный фонд учитывается в архиве. Для внесения номера фонда отведено два поля, в первое вносится цифровое обозначение фонда, во второе – литера (буквенное обозначение). Если буквенная часть номера фонда отсутствует, то эта часть поля не заполняется.

Первое поле числовое, второе - символьное, заполняются вручную.

#### Поле «ИСПОЛЬЗОВАТЬ РИМСКИЕ ЦИФРЫ В НОМЕРЕ»

**Поле «ПОМЕЩАТЬ В КОНЕЦ СПИСКА»:** заполняются в том случае, когда номер коллекции (разряда) указываются римской цифрой; в этом же случае в поле «литера» проставляется буквенное обозначение разряда – «Р» Поле логическое, заполняется вручную путем активирования выбранного знака.

**Поля** «КРАЙНИЕ ДАТЫ»: указываются хронологические границы документов фонда. В первое поле вносится год наиболее раннего, а во второе, наиболее позднего документа в составе материалов фонда.

Если документы фонда не датированы, или хронологические границы фонда устанавливаются косвенным (опосредованным) путем, то указывается условный период, к которому отнесены документы фонда.

#### <u>Например:</u>

- 1-я четверть века
- 1-я половина века
- середина века 1950 г. заносится в оба поля
- 3-я четверть века 1951-1975 гг.
- конец века 1976-2000 гг.

- 20-е годы века 1920-1929 гг.
- и т.д..

Поля числовые, заполняются вручную.

**Поле «ТИП ФОНДА»:** имеет три значения, обозначающие тип – фонд учреждения, фонд л/п (личного происхождения), коллекция (разряд). Поле RADIO – «радиокнопка». Поле заполняется вручную путем активирования кнопки выбранного значения, соответствующего типу фонда.

**Поле** «КАТЕГОРИЯ ФОНДА»: имеет три градации категории ценности документов - 1, 2, 3.

с, соответствующего категории фонда.

**Поле «ОБРАБОТАН»** – указывается завершенность/незавершенность научного описания документов фонда – обработан/не обработан Поле логическое, заполняется вручную путем активирования.

**Поле** «**СЕКРЕТНЫЙ**» – указывается на фонды закрытого хранения Поле логическое, заполняется вручную путем активирования.

**Поле «НЕОБРАБ. ОБЪЕМ, СМ.»** – указывается объем неописанных документов в сантиметрах; заполняется для фондов, документы которых не прошли научное описание (в системе архивных учреждений Российской академии наук единицами учета неописанных документов являются сантиметры).

Поле числовое, заполняется вручную.

**Поле «ДАТА ПЕРВОГО ПОСТУПЛЕНИЯ»** – указывается дата первого поступления документов фонда в Архив на основании акта поступления документов на хранение в архив.

Поле числовое, заполняется вручную.

**Поле «ПОСЛ. ПРОВЕРКА НАЛИЧИЯ»** – указывается дата проведения последней (по времени) проверки наличия документов фонда на основании акта проверки наличия.

Поле числовое, заполняется вручную.

#### Поле «НАЗВАНИЕ ФОНДА»:

- Для фондов учреждений название фонда указывается по наименованию учреждения-фондообразователя, официально принятому на тот период, который соответствует последней дате имеющихся в фонде документов, а также его ведомственная подчиненность.
- Для фондов личного происхождения в названии фонда указывается информация о лице-фондообразователе: фамилия, имя, отчество,

псевдоним, титул, годы жизни, профессия (специальность), ученое звание.

• Для разряда (коллекции) – указывается полное название тематического комплекса документов.

Поле символьное, заполняется вручную.

#### Область ГЕНЕРИРОВАНИЯ АРХИВНОГО ШИФРА:

После заполнения полей «Название фонда» и «Номер фонда», метаданные этих полей генерируются (т.е. автоматически отражаются) на всех последующих описательных уровнях в специальной области (расположенной в верхней части экрана). Эта область, работающая в автоматическом режиме заполнения, предназначена для генерирования идентификационного номера – архивного шифра. На каждом последующем уровне описания, в эту область добавляется новая запись: на уровне «Фонд» - номер и название фонда; на уровне «Описи» - номер и название описи фонда; на уровне «Дела» - номер и название дела; на уровне «Документы» - номера листов (в деле) и аннотация на документ. Записи в этой области являются активными элементами (гиперссылками). При подведении к записи, курсор манипулятора «мышь» принимает вид символической руки с вытянутым указательным пальцем. Текст ссылок, подчеркивается и маркируется. Нажав на подчеркнутое словосочетание (так называемую гиперссылку), можно перемещаться на страницу, связанную с этой ссылкой содержанием.

Поле «ПЕРЕИМЕНОВАНИЕ»: в хронологической последовательности переименования учреждения-фондообразователя (с перечисляются все указанием крайних дат деятельности под данным названием). хронологически последнее из официальных названий учреждения является Каждое переименование, названием фонда. включая изменение его ведомственной подчиненности и местонахождения, пишется с новой строки. Поле символьное, заполняется вручную.

#### 1.2.2. «Карта 2»

**Поле «ТОПОГРАФИЯ»:** указывается место нахождения документов фонда в архивохранилище (стеллаж, шкаф, полка). Поле символьное, заполняется вручную.

**Поле** «ИСТОЧНИК/ОСНОВАНИЕ ПОСТУПЛЕНИЯ»: указываются организации и лица, в процессе деятельности которых образовались документы, а также название документа (как правило, акт приема-передачи), на основании которого материалы были переданы в Архив. Поле символьное, заполняется вручную.

**Поле** «КРАТКИЕ СВЕДЕНИЯ О ФОНДООБРАЗОВАТЕЛЕ»: указывается базовая информация о фондообразователе.

- Для фондов учреждений это краткие сведения о времени возникновения, переименованиях, реорганизациях и времени ликвидации учреждения.
- Для фондов личного происхождения краткие биографические сведения о фондообразователе с перечислением мест основной деятельности.

Поле символьное, заполняется вручную.

Поле «РУБРИКА ПУТЕВОДИТЕЛЯ»: указывается ВИД организации/учреждения описываемого фондообразователя ДЛЯ формирования Рубрикатора, который предназначен для систематизации фондов в электронном Путеводителе по фондам учреждений Архива, генерация которого осуществляется в автоматическом режиме в специальной области БД – «Отчетность». В структуру поля (крайняя правая кнопка опции пиктограммой «таблица») включен «Справочник с рубрик» классификационная таблица, в которую можно занести (вручную) полный перечень включенных в БД названий учреждений и организаций.

Поле имеет две возможности заполнения: вручную или с помощью «Мастера подстановок», настройкой которого можно автоматизировать ввод данных в поле так, чтобы не вводить их вручную, а выбирать их из раскрывающегося списка.

Поле «ЗАПИСЬ в БД – ПЕРСОНАЛЬНЫЙ СОСТАВ РАН»: указываются фамилия, имя и отчество фондообразователя, если ученый был избран действительным, иностранным почетным, членом или членом-Российской академии корреспондентом наук за весь период ee существования. Эта функция позволяет создать гиперссылку между БД «Учет и каталог» и «Персональный состав РАН» в веб-версиях баз данных на сайте ИСАРАН (http://isaran.ru/). В структуру поля (крайняя правая опция с пиктограммой «таблица») включен «Справочник – списочный состав членов РАН». Активировав эту опцию, откроется интерфейс специальной области «Справочника», в верхней части которой имеется функция поиска по всему \_ списку. Набрав В поле «Ф.И.Ф» фамилию, имя И отчество фондообразователя и нажав кнопку с пиктограммой «лупа», можно проверить наличие данных в списке членов РАН. Если фамилия фигурирует в списке, то в нижней части интерфейса экрана необходимо активировать кнопку согласия «ОК» и в поле «ЗАПИСЬ в БД – ПЕРСОНАЛЬНЫЙ СОСТАВ РАН» отразится фамилия фондообразователя. Эта процедура автоматически создает запись (шифр – название архива, номер фонда и название фонда) в поле «Место хранения архивного фонда» в БД «Персональный состав РАН» ИСАРАН.

Поле «Мастер подстановок» – это объект, настройкой которого можно автоматизировать ввод данных в поле так, чтобы не вводить их вручную, а выбирать их из раскрывающегося списка.

#### 1.2.3. Карта «Статистика»

Генерация (заполнение) полей таблицы «Статистика» осуществляется в автоматическом режиме по мере ручного заполнения уровней описания данного фонда – «Описи», «Дела», «Документы».

#### 1.2.4. Карта «Обозрение фонда»

**Поле «ОБОЗРЕНИЕ ФОНДА»:** вводится информация о составе и содержании документов фонда.

Поле в формате тето, заполняется вручную.

#### 1.2.5. Карта «Историческая справка»

**Поле** «ИСТОРИЧЕСКАЯ СПРАВКА»: вносятся сведения по истории фондообразователя.

Поле в формате тето, заполняется вручную.

#### 1.2.6. Карта «Иллюстрации»

Карта «Иллюстрации» описательного уровня «Фонд» предназначена для хранения графических файлов (цифровых образов), а также – видео и аудио файлов, представляющих фондообразователя пользователю (как правило, портрет ученого или фотография здания учреждения).

ПО БД поддерживает процесс сканирования (при условии, что к компьютеру подключен сканер) в формате JPG и обеспечивает обработку и хранение цифровых образов. ПО поддерживает графические изображения различных популярных стандартных форматов, а также мультимедийные файлы.

В форме карты имеется панель с инструментами управления работой (функциями). Панель инструментов карты находится в верхней части экрана и представлена следующими опциями (командами и функциями):

- Кнопки навигации (пиктограмма «стрелки») для перемещений на последний файл, на первый файл, на следующий файл, на предыдущий файл;
- Добавить (пиктограмма «открывающаяся папка») для добавления предварительно оцифрованного документа, активируется ссылка «Добавить», в открывшемся окне выбирается путь к местонахождению этой папки, в которой находится оцифрованный документ; выбирается папка с необходимым документом (нажатием левой кнопки «мыши» по файлу с оцифрованным документом), выводится необходимый документ в поле «Имя файла», ссылкой «Открыть» графический файл с изображением документа загружается в поле карты.
- Сохранить (пиктограмма «экран») для сохранения графического файла из поля карты в специально созданную папку.

- Сканировать (пиктограмма «сканер») ссылка является активной только в том случае, если к компьютеру пользователя подключено сканирующее устройство. Тогда при помощи курсора «мыши» активируется работа ссылки, в раскрывшемся окне «Выбор источника» выбирается оборудование (сканер) и проводится оцифровка необходимого документа посредством сканирования. В правой стороне карты добавляется графический объект с оцифрованным изображением документа.
- Сканировать (пиктограмма «крест красного цвета») для удаления файла (выбрав его путем активирования нужного значка) из поля карты.
- Очистить (пиктограмма «корзина») для удаления всех файлов из поля карты.
- Обновить (пиктограмма «лист с изображением») для обновления отредактированной информации.
- История записи (пиктограмма буква «i») при активировании ссылки открывается интерфейс скрытой области, где в автоматическом режиме создаются записи по истории редактирования информации в поле карты: дата и время первоначальной загрузки файлов; дата и время последующих редакций; имя пользователя, с компьютера которого была осуществлена запись.
- Раскрыть во весь экран (пиктограмма «стрелки раскрывающие экран») для просмотра цифрового изображения документа во весь экран монитора компьютера.

В нижней части интерфейса находится панель с **полем** «Счетчик» для данной карты, в которой в автоматическом режиме генерируются следующие показатели:

- Объем графических файлов, помещенных в поле карты;
- Указатель (номер) текущего (выбранного) графического файла;
- Прописан путь к базе данных с графическими файлами;
- Объемные показатели конкретного (выбранного) файла.

Карта «Иллюстрации» открывается экраном с активированным полем «Значки». В форме карты присутствует ссылка на скрытую область еще одного поля этой карты – «Файл». Переход в поле «Файл» осуществляется путем активирования ссылки.

#### Поле «ЗНАЧКИ» содержит preview (предварительный просмотр файлов) цифровых образов документов.

Поле «ФАЙЛ» предназначено для просмотра отдельного файла путем активирования выбранного файла из поля «ЗНАЧКИ». Поле

поддерживает функции обработки графических файлов. На панели управления имеются следующие опции:

• Масштаб – для регулирования масштаба просмотра изображений в разных режимах. Radio-поле позволяет выбрать один вариант из списка предложенных режимов просмотра:

автоматический – в этом масштабе изображение появляется в окне, пропорциональном размеру экрану монитора;

<u>100%</u> – масштаб соответствует размеру сканированных листов/страниц; <u>другой</u> – масштаб, оптимальный в конкретном случае, выбирается пользователем путем наведения курсора на окно с изображением, нажатием левой кнопки «мыши» курсором по изображению (при этом курсор поменяет свой вид на крестик). Для удобства просмотра текста и для перемещения текста в зоне видимости экрана используются вертикальная и горизонтальная полоса прокрутки.

- Повернуть команда для изменения угла поворота изображения на: <u>90, 180, 270</u> градусов, в <u>автоматический режим</u> или <u>другой режим</u> (по выбору) осуществляется с помощью команд: «Повернуть», «Сохранить», «Отменить».
- Обрезка изображения осуществляется с помощью команд: Задать область; Обрезать; Сохранить; Отменить.
- Отразить с помощью этой команды осуществляется отражение графического объекта на зеркальное (противоположное).
- Размер с помощью этой опции можно изменить размер файла.
- Уровни опция изменяет изображение по следующим параметрам: <u>Яркость; Контрастность; Гамма</u> (цвета красный, зеленый, синий).
- Конвертор опция конвертирует любые форматы изображения <u>в</u> <u>формат JPG</u> (предпочтительный для хранения в БД).
- Эффекты опция преобразует изображение из цветного в черно-белое с помощью команды <u>«Преобразовать в серый»</u>, может <u>добавить резкость изображению, повысить интенсивность цвета.</u>

#### 2. Описательный уровень БД «Описи»

Второй описательный уровень в структуре данных – «Описи». Описание на этом уровне включает информацию (метаданные) об описи дел фонда – архивном справочнике, содержащим систематизированный перечень единиц хранения архивного фонда или коллекции и предназначенный для их учета и раскрытия содержания.

Переход на второй уровень описания выбранного (с помощью указателя текущей записи – стрелка с полем выделения), фонда в таблице «Список фондов» осуществляется путем активирования ссылки «Описи» на панели основного меню. На экране компьютера раскрывается окно с интерфейсом «Список описей».

#### 2.1. Интерфейс «Список описей»

Интерфейс описательного уровня «Описи» представляет собой экран с панелью основного меню, таблицей «Список описей» и инструментарием для управления операциями этого уровня.

В активированном (рабочем) режиме **область** «**Описи**» на панели основного меню представлена опциями:

- Список ссылка, раскрывающая «Список описей»;
- Карточка ссылка, раскрывающая интерфейс первой карты с описательными полями уровня «Опись»;
- Реестр описей ссылка, выбрав которую, раскрывается окно с Архива и специальной таблицей «Реестр описей» областью. осуществляющей функцию поиска по электронному реестру описей всех фондов Архива. Таблица представляет собой сетку вертикальных столбцов, среди которых присутствуют поля с названиями: «Номер фонда» (имеет функцию гиперссылки); «Номер описи»; «Литера» (описи); «Начальный год» (годовой раздел описи); «Конечный год» (годовой раздел описи); «Название описи»; «Количество ед. хр.» (количество дел в данной описи фонда); «Начальная дата» и «Конечная дата» (документов описи фонда); «Количество экз.» (описи), «Д» (дела) - наличие записей описательного уровня «Дела» данной описи фонда; «ИЗ» (изображения) – наличие графических файлов с оцифрованными изображениями на описательных уровнях «Дела» и «Документы» данной описи фонда.

В центре экрана расположена **таблица** «Список описей». Таблица представляет собой сетку вертикальных столбцов, среди которых присутствуют поля с названиями:

- Номер (имеет четыре составляющих: цифровое обозначение номера, буквенная литера, годовые разделы начальный и конечный);
- Название;
- Начальная дата и Конечная дата (документов описи фонда),
- Объем (количество дел в данной описи дел фонда).

В таблице, также присутствуют столбцы (поля), в которых отражена информация из других уровней описания:

- НСА наличие сведений заполнения описательного уровня «Дела»;
- Из. (изображения) наличие графических файлов с оцифрованными изображениями документов на описательных уровнях «Дела» и «Документы» данной описи дел фонда;
- Из. оп. (изображение описи) наличие графических файлов с оцифрованными изображениями страниц традиционной описи фонда (на бумажном носителе).

После заполнения соответствующих полей БД, в таблице появляются строки (записи).

В верхней части экрана, над таблицей «Список описей» расположена специальная область, в которой автоматически генерируется идентификационный номер (шифр), в результате предварительного ручного заполнения полей «Номер фонда» и «Название фонда» на первом описательном уровне «Фонд».

Над таблицей расположена ссылка в карту с полем «Предисловие». Если это поле заполнено в карте уровня «Описи», то оно активно и есть возможность быстрого просмотра текста предисловия к описи.

В нижней части интерфейса под таблицей «Список описей» на верхнем уровне расположена панель с полем «Счетчик», с функцией автоматического подсчета следующих показателей:

- Всего указатель общего количества записей в таблице;
- **№ записи** указатель номера текущей записи;
- Крайние даты документов всех описей фонда;
- Объем единиц хранения указатель общего объема в описях фонда;
- Суммарный НСА указатель заполнения уровня описания «Дела» (т.е. списки дел описей фонда) в % выражении.

На нижнем уровне расположена панель «Задач» со следующими опциями:

- Кнопки навигации (пиктограммы «стрелки») для перемещений по записям списка (на уровне карт с форматами метаданных) в таблице «Список фондов»; крайние кнопки перемещают: в начало списка, в конец списка; кнопки в центре на одну запись вперед, на одну запись назад.
- Добавить используется для создания новой записи в таблице (т.е. создания карт с форматами метаданных данного уровня описания);
- Удалить для удаления текущей записи в таблице (т.е. удаления карт с форматами метаданных данного уровня описания);
- Обновить для обновления отредактированной информации.
- Очистить при активировании этой опции будут удалены все записи из таблицы «Список описей»;
- Экспорт команда, выбрав которую, открывается интерфейс скрытой области с отчетом по выбранным показателям, который можно экспортировать из БД, создавая файлы разных форматов (HTML веб. страница, PTF документ MS Word, Open Office и др.) для дальнейшей работы с ними;
- Кнопки «пошаговых» перемещений используются для перемещения с одного объекта просмотра информации к другому.

Переход из интерфейса «Список описей» в интерфейс «Карточка» осуществляется двойным нажатием левой кнопки манипулятора «мышь» по

выбранной записи в таблице, или путем активирования ссылки «Карточка» на панели главного меню.

#### 2.2. Заполнение полей описательного уровня «Опись»

Заполнение уровня описания «Опись» начинается с выбора команды «Добавить» на панели задач, в нижней части экрана интерфейса «Список описей». При активировании кнопки с этой командой раскрывается интерфейс первой из пяти, расположенных на этом уровне карт, с форматами метаданных – информационными полями описания уровня «Опись».

В интерфейсе карты присутствует панель основного меню, области информационных полей, и инструменты управления работой (функциями). Панель инструментов находится в нижней части интерфейса и состоит из нескольких строк.

- 1. На верхней строке панель «Закладки» со ссылками карт данного уровня описания:
  - Опись
  - Статистика
  - Предисловие
  - Изображения.

Вход в карту осуществляется путем выбора и активирования нужной ссылки.

- 2. На средней (центральной) строке панель с полем «Счетчик».
- 3. На нижней строке расположена панель «Задач» с опциями:
  - Кнопки навигации
  - Добавить
  - Удалить
  - Сохранить
  - Отменить
  - Обновить (отредактированную информацию)
  - Вставить (функция юникода)
  - История записи (информация по редактированию записи)
  - Кнопки пошаговых перемещений.

#### 2.2.1. «Карта 1»

**Поле** «**HOMEP**»: указывается номер описи фонда. Для внесения номера описи отведено три поля:

- цифровое обозначение описи,
- литерное (буквенное)
- годовые разделы описи (если они присутствуют в номере).

Поле числовое, заполняется вручную.

После заполнения данного поля, номер описи в картах этого уровня и на всех последующих описательных уровнях генерируется автоматически в специальной области формирования архивного шифра.

**Поле** «ЛИТЕРА»: указывается литера (буквенное обозначение) номера описи в случае ее наличия. В эту часть поля «Номера описи» можно вносить информацию о других составляющих обозначения номера описи (том, часть и т.п.), но не более 5 (пяти) символов.

Поле символьное, заполняется вручную.

**Поля «ГОДОВЫЕ РАЗДЕЛЫ»:** указывается годовой раздел/годовые разделы описи дел. Поле заполняется в том случае, когда цифровое обозначение для двух и более описей является одинаковым, т.е. описи дел с однородной документаций составлялись на дела за один год или несколько лет деятельности фондообразователя.

#### <u>Например:</u>

- Оп.1(1931);
- Оп.1(1932-1934).

Поля числовые, заполняются вручную.

Поля «КРАЙНИЕ ДАТЫ»: указываются крайние даты документов, внесённых в опись.

Поле числовое, заполняются вручную.

**Поле «СТАРЫЙ №»:** указывается старый инвентарный номер описи (в том случае, если к старому номеру привязана топография – размещение документов в архивохранилище).

Поле символьное, заполняется вручную.

**Поле** «**НАЗВАНИЕ ОПИСИ**»: указывается полное название описи в соответствии с учетными документами к фонду. Поле символьное, заполняется вручную.

В интерфейсе «Карта 1» присутствует специальная область – таблица с полями показателей описи по разным учетным категориям:

#### Поле «ТИП ДОКУМЕНТАЦИИ»:

- Управленческая;
- Научная;
- Личный состав;
- Личного происхождения;
- Фото;
- Фоно;
- Кино;

- Видео;
- МЧД (машиночитаемые документы;
- Микроформы.

**<u>ВАЖНО!</u>** Заполнение этого поля является обязательным! Если тип документации не задан, то опция «Сохранить» записи информации в поля этой карты, не будет работать, а на нижней панели будет высвечена красным цветом подсказка: «Внимание! Не задан тип документации!!!».

Поле RADIO – «радиокнопка». Поле заполняется вручную путем активирования кнопки выбранного значения, соответствующего типу документации.

**Поле «ОСОБО ЦЕННЫЕ»** - указывается объем дел категории «особо ценные» в данной описи фонда.

**Поле «В РОЗЫСКЕ» -** указывается объем дел данной описи фонда, которые находятся в состоянии розыска.

Заполнение объемных показателей в вышеуказанных полях – «Тип документации», «Особо ценные», «В розыске» осуществляется в двух вариантах:

- 1. Поле «ОБЕМ ЕДИНИЦ ХРАНЕНИЯ» (дел) заполняется сведениями из учетных документов Архива. Поле числовое, заполняется вручную.
- 2. Поле «ПО КАТАЛОГУ» поле автоматически генерирует данные, если вручную заполняются соответствующие поля на следующем уровне описании («Дела») данной описи.

Эта процедура «двойного учета» объемных показателей выявляет неточности учетных документов Архива, традиционно ведущегося на бумажной основе

Поле «КОЛИЧЕСТВО ЭКЗЕМПЛЯРОВ ОПИСИ»: заполняется вручную.

**Поле** «**ПОСТУПЛЕНИЯ**»: заполняется в случае дополнительного поступления дел в данный фонд и подключения их в данную опись. В табличном варианте этого поля присутствуют два столбца:

- Количество единиц хранения заполняется вручную;
- Дата поступления заполняется автоматически, генерируя дату из календаря, заложенного в ПО БД.

В нижнем меню этого поля присутствуют следующие опции:

- Добавить
- Удалить
- Сохранить
- Отменить
- Обновить.

При выборе опции «Добавить», в таблице автоматически генерируется дата (на день заполнения поля) и появляется строка, куда заносятся вручную объемные показатели нового поступления дел в данную опись.

#### 2.2.2. «Карта 2»

В карте присутствуют области табличных полей.

#### Таблица «НАЛИЧИЕ СТРАХОВОГО ФОНДА»; Таблица «НАЛИЧИЕ ФОНДА ПОЛЬЗОВАНИЯ».

Для заполнения полей таблиц «Наличие страхового фонда» и «Наличие фонда пользования» сначала необходимо активировать их работу, выбрав нужную таблицу с помощь «радиокнипки». В таблицах присутствуют три столбца с показателями:

- Тип документации указаны все виды документации (это поле не активное);
- Объем единиц хранения (поле без названия) для ручного ввода данных;
- По каталогу поле автоматически генерирует данные, если вручную заполняются соответствующие поля на следующем уровне описании («Дела») данной описи.

**Таблица «СТАТИСТИКА»** – поле автоматически генерирует данные при заполнении соответствующих полей на уровне описания «Описи» и «Дела».

#### 2.2.3. Карта «Предисловие»

**Поле «ПРЕДИСЛОВИЕ»:** вводится информация с данными по истории фондообразователя; истории фонда; аннотация состава и содержания документов; характеристика особенностей формирования и описания дел; состав справочного аппарата к описи.

Поле в формате тето, заполняется вручную.

#### 2.2.4. Карта «Изображения»

Карта «Изображения» описательного уровня «Опись» предназначена для создания и хранения графических файлов (цифровых образов) листов/страниц традиционной описи фонда (на бумажном носителе).

ПО БД поддерживает процесс сканирования (при условии, что к компьютеру подключен сканер) в формате JPG и обеспечивает обработку и хранение цифровых образов. ПО БД поддерживает графические изображения различных популярных стандартных форматов, а также мультимедийные файлы. В форме карты имеется панель с инструментами управления работой (функциями). Панель инструментов карты находится в верхней части экрана и представлена следующими опциями (командами и функциями):

- Кнопки навигации (пиктограмма «стрелки») для перемещений на последний файл, на первый файл, на следующий файл, на предыдущий файл;
- Добавить (пиктограмма «открывающаяся папка») для добавления предварительно оцифрованного документа, активируется ссылка «Добавить». В открывшемся окне выбирается путь к местонахождению этой папки, в которой находится оцифрованный документ; выбирается папка с необходимым документом (нажатием левой кнопки «мыши» по файлу с оцифрованным документом), выводится необходимый документ в поле «Имя файла», ссылкой «Открыть» графический файл с изображением документа загружается в поле карты.
- Сохранить (пиктограмма «экран») для сохранения графического файла из поля карты в специально созданную папку.
- Сканировать (пиктограмма «сканер») ссылка является активной только в том случае, если к компьютеру пользователя подключено сканирующее устройство. Тогда при помощи курсора «мыши» активируется работа ссылки, в раскрывшемся окне «Выбор источника» выбирается оборудование (сканер) и проводится оцифровка необходимого документа посредством сканирования. В правой стороне карты добавляется графический объект с оцифрованным изображением документа.
- Сканировать (пиктограмма «крест красного цвета») для удаления файла (выбрав его путем активирования нужного значка) из поля карты.
- Очистить (пиктограмма «корзина») для удаления всех файлов из поля карты.
- Обновить (пиктограмма «лист с изображением») для обновления отредактированной информации.
- История записи (пиктограмма буква «i») при активировании ссылки открывается интерфейс скрытой области, где в автоматическом режиме создаются записи по истории редактирования информации в поле карты: дата и время первоначальной загрузки файлов; дата и время последующих редакций; имя пользователя, с компьютера которого была осуществлена запись.
- Раскрыть во весь экран (пиктограмма «стрелки раскрывающие экран») для просмотра цифрового изображения документа во весь экран монитора компьютера.

В нижней части интерфейса находится панель с **полем** «Счетчик» для данной карты, в которой в автоматическом режиме генерируются следующие показатели:

- Объем графических файлов, помещенных в поле карты;
- Указатель (номер) текущего (выбранного) графического файла;
- Прописан путь к базе данных с графическими файлами;
- Объемные показатели конкретного (выбранного) файла.

Карта «Иллюстрации» открывается экраном с активированным полем «Значки». В форме карты присутствует ссылка на скрытую область еще одного поля этой карты – «Файл». Переход в поле «Файл» осуществляется путем активирования ссылки.

#### Поле «ЗНАЧКИ» содержит preview (предварительный просмотр файлов) цифровых образов документов.

Поле «ФАЙЛ» предназначено для просмотра отдельного файла путем активирования выбранного файла «ЗНАЧКИ». Поле ИЗ поля файлов. функции обработки графических Ha поддерживает панели управления имеются следующие опции:

• Масштаб – для регулирования масштаба просмотра изображений в разных режимах. Radio-поле позволяет выбрать один вариант из списка предложенных режимов просмотра:

<u>автоматический</u> – в этом масштабе изображение появляется в окне, пропорциональном размеру экрану монитора;

<u>100%</u> – масштаб соответствует размеру сканированных листов/страниц; <u>другой</u> – масштаб, оптимальный в конкретном случае, выбирается пользователем путем наведения курсора на окно с изображением, нажатием левой кнопки «мыши» курсором по изображению (при этом курсор поменяет свой вид на крестик). Для удобства просмотра текста и для перемещения текста в зоне видимости экрана используются вертикальная и горизонтальная полоса прокрутки.

- Повернуть команда для изменения угла поворота изображения на: <u>90, 180, 270</u> градусов, в <u>автоматический режим</u> или <u>другой режим</u> (по выбору) осуществляется с помощью команд: «Повернуть», «Сохранить», «Отменить».
- Обрезка изображения осуществляется с помощью команд: Задать область; Обрезать; Сохранить; Отменить.
- Отразить с помощью этой команды осуществляется отражение графического объекта на зеркальное (противоположное).
- Размер с помощью этой опции можно изменить размер файла.
- **Уровни** опция изменяет изображение по следующим параметрам: <u>Яркость; Контрастность; Гамма</u> (цвета красный, зеленый, синий).
- Конвертор опция конвертирует любые форматы изображения <u>в</u> <u>формат JPG</u> (предпочтительный для хранения в БД).

• Эффекты – опция преобразует изображение из цветного в черно-белое с помощью команды <u>«Преобразовать в серый»</u>, может <u>добавить</u> <u>резкость изображению, повысить интенсивность цвета.</u>

#### 2.2.5. Карта «Иллюстрации»

Карта «Иллюстрации» описательного уровня «Описи» предназначена для хранения графических файлов (цифровых образов) документов иллюстрирующих содержание описи дел.

#### <u>Например:</u>

 если в составе архивного фонда присутствуют документальные материалы учреждений/лиц/событий/коллекций, отложившиеся у фондообразователя и эти материалы выделены и описаны в самостоятельную опись дел, то в карте «Иллюстрации» можно разместить файлы (графические, аудио, видео), иллюстрирующие это учреждение/лицо/событие/коллекцию.

ПО БД поддерживает процесс сканирования (при условии, что к компьютеру подключен сканер) в формате JPG и обеспечивает обработку и хранение цифровых образов. ПО БД поддерживает графические изображения различных популярных стандартных форматов, а также мультимедийные файлы.

В форме карты имеется панель с инструментами управления работой (функциями). Панель инструментов карты находится в верхней части экрана и представлена следующими опциями (командами и функциями):

- Кнопки навигации (пиктограмма «стрелки») для перемещений на последний файл, на первый файл, на следующий файл, на предыдущий файл;
- Добавить (пиктограмма «открывающаяся папка») для добавления предварительно оцифрованного документа, активируется ссылка «Добавить». В открывшемся окне выбирается путь к местонахождению этой папки, в которой находится оцифрованный документ; выбирается папка с необходимым документом (нажатием левой кнопки «мыши» по файлу с оцифрованным документом), выводится необходимый документ в поле «Имя файла», ссылкой «Открыть» графический файл с изображением документа загружается в поле карты.
- Сохранить (пиктограмма «экран») для сохранения графического файла из поля карты в специально созданную папку.
- Сканировать (пиктограмма «сканер») ссылка является активной только в том случае, если к компьютеру пользователя подключено сканирующее устройство. Тогда при помощи курсора «мыши» активируется работа ссылки, в раскрывшемся окне «Выбор источника» выбирается оборудование (сканер) и проводится оцифровка необходимого документа посредством сканирования. В правой стороне

карты добавляется графический объект с оцифрованным изображением документа.

- Сканировать (пиктограмма «крест красного цвета») для удаления файла (выбрав его путем активирования нужного значка) из поля карты.
- Очистить (пиктограмма «корзина») для удаления всех файлов из поля карты.
- Обновить (пиктограмма «лист с изображением») для обновления отредактированной информации.
- История записи (пиктограмма буква «i») при активировании ссылки открывается интерфейс скрытой области, где в автоматическом режиме создаются записи по истории редактирования информации в поле карты: дата и время первоначальной загрузки файлов; дата и время последующих редакций; имя пользователя, с компьютера которого была осуществлена запись.
- Раскрыть во весь экран (пиктограмма «стрелки раскрывающие экран») для просмотра цифрового изображения документа во весь экран монитора компьютера.

В нижней части интерфейса находится панель с **полем** «Счетчик» для данной карты, в которой в автоматическом режиме генерируются следующие показатели:

- Объем графических файлов, помещенных в поле карты;
- Указатель (номер) текущего (выбранного) графического файла;
- Прописан путь к базе данных с графическими файлами;
- Объемные показатели конкретного (выбранного) файла.

Карта «Иллюстрации» открывается экраном с активированным полем «Значки». В форме карты присутствует ссылка на скрытую область еще одного поля этой карты – «Файл». Переход в поле «Файл» осуществляется путем активирования ссылки.

#### Поле «ЗНАЧКИ» содержит preview (предварительный просмотр файлов) цифровых образов документов.

Поле «ФАЙЛ» предназначено для просмотра отдельного файла путем активирования выбранного файла из поля «ЗНАЧКИ». Поле поддерживает функции обработки графических файлов. На панели управления имеются следующие опции:

• **Масштаб** – для регулирования масштаба просмотра изображений в разных режимах. Radio-поле позволяет выбрать один вариант из списка предложенных режимов просмотра:

<u>автоматический</u> – в этом масштабе изображение появляется в окне, пропорциональном размеру экрану монитора;

<u>100%</u> – масштаб соответствует размеру сканированных листов/страниц; <u>другой</u> – масштаб, оптимальный в конкретном случае, выбирается пользователем путем наведения курсора на окно с изображением, нажатием левой кнопки «мыши» курсором по изображению (при этом курсор поменяет свой вид на крестик). Для удобства просмотра текста и для перемещения текста в зоне видимости экрана используются вертикальная и горизонтальная полоса прокрутки.

- Повернуть команда для изменения угла поворота изображения на: <u>90, 180, 270</u> градусов, в <u>автоматический режим</u> или <u>другой режим</u> (по выбору) осуществляется с помощью команд: «Повернуть», «Сохранить», «Отменить».
- Обрезка изображения осуществляется с помощью команд: Задать область; Обрезать; Сохранить; Отменить.
- Отразить с помощью этой команды осуществляется отражение графического объекта на зеркальное (противоположное).
- Размер с помощью этой опции можно изменить размер файла.
- Уровни опция изменяет изображение по следующим параметрам: <u>Яркость; Контрастность; Гамма</u> (цвета красный, зеленый, синий).
- Конвертор опция конвертирует любые форматы изображения <u>в</u> <u>формат JPG</u> (предпочтительный для хранения в БД).
- Эффекты опция преобразует изображение из цветного в черно-белое с помощью команды <u>«Преобразовать в серый»</u>, может <u>добавить</u> <u>резкость изображению, повысить интенсивность цвета.</u>

#### 3. Описательный уровень БД «Дела»

Третий описательный уровень в структуре данных – «Дела». Описание на этом уровне включает информацию (метаданные) о единице хранении – архивном деле, т.е. совокупности документов, объединенных по тематическому признаку или по видам документов; также это может быть отдельно выделенный документ.

Переход на третий уровень описания для выбранного фонда в таблице «Список фондов» осуществляется путем активирования ссылки «Дела» на панели основного меню. На экране компьютера раскрывается окно с интерфейсом «Список дел». При таком варианте перехода на третий уровень описания, всегда открывается окно «Список дел» для первой – единственной, или первой по порядку описи в «Списке описей» выбранного фонда.

При первоначальном заполнении БД необходимо соблюдать следующую последовательность: активировать запись выбранного фонда в таблице «Список фондов», перейти к таблице «Список описей» данного фонда, используя ссылку «Описи» на панели основного меню. В раскрывшемся окне со списком описей, активировать запись выбранной описи с помощью

указателя текущей записи в таблице «Список описей», а затем перейти на ссылку «Дела» на панели основного меню. После этого откроется окно, в интерфейсе которого будет присутствовать таблица «Список дел» для конкретной, выбранной из списка описи фонда.

#### 3.1. Интерфейс «Список дел»

Интерфейс описательного уровня «Дела» представляет собой экран с панелью основного меню, таблицей «Список дел» и инструментарием для управления операциями этого уровня.

В активированном (рабочем) режиме, область уровня «Дела» на панели основного меню представлена следующими опциями:

- Список ссылка, выбрав которую, раскрывается интерфейс «Список дел»;
- Карточка ссылка, выбрав которую, раскрывается форма первой карты с описательными полями уровня «Дела»;
- Отчеты ссылка, выбрав которую, раскрывается окно с областью хранения итоговых форм документов по запросам пользователей уровня «Дела»: Опись дел личного происхождения; Опись дел учреждения; Список дел.
- Импорт ссылка (активная только в режиме администрирования), выбрав которую, можно осуществить наполнение таблицы «Список дел». Воспользоваться этой функцией можно в том случае, когда подготовлена база данных со списком дел в программном модуле «Тайпер». При выполнении этой команды на панели основного меню осуществляется импорт карточек из файла «FDB». В раскрывшемся окне выбирается путь к нужному файлу: на одном из жестких дисков (С:) или (D:) компьютера папка «ИСАРАН» ПО Информационной системы, составляющей частью которой является БД «Учет и каталог». В раскрывшемся списке папок ИСАРАН, выбирается папка «FDB» Двукратным нажатием «мыши» на обозначение этой папки раскроется список файлов с расширением «fdb». Из списка поименованных файлов выбирается файл с базой данных нужной описи фонда, командой «Открыть» начнется загрузка выбранного файла в БД «Учет и каталог».
- Экспорт ссылка активная только в режиме администрирования. Эта функция противоположная функции «Импорт». В том случае, когда заполнен описательный уровень «Дела» и имеющийся список дел необходимо экспортировать в папку FDB (например, для последующей работы по каталогизации подокументному описанию дел из списка, в автономном режиме в программного модуля «Тайпер»), следует нажать манипулятором «мышь» кнопку с командой «Экспорт». В раскрывшемся окне нужно выбрать путь: на одном из жестких дисков (С:) или (D:) выбрать папку «ИСАРАН», затем, папку «FDB» внутри нее, открыв которую в раскрывшемся окне

в поле «Имя файла» сделать запись (дать имя файлу), затем нажать кнопку с командой «Сохранить» - после чего будет создан именной файл с расширением «fdb».

В верхней части интерфейса, над таблицей «Список дел» расположена специальная область, которая генерируется автоматически в результате заполнения полей: «Номер фонда» и «Название фонда» на первом описательном уровне «Фонд»; «Номер описи» и «Название описи» на втором описательном уровне «Описи».

В центре интерфейса расположена **таблица** «Список дел». Таблица представляет собой сетку вертикальных столбцов, среди которых присутствуют поля с названиями:

- Номер (дела);
- Заголовок (дела);
- Начальная дата и Конечная дата (документов в деле);
- Количество листов (в деле).

В таблице, также имеются столбцы (поля), в которых отражена информация других уровней описания:

- «Д» (документы) информация о наличии заполненного четвертого уровня описания, т.е. «Списка документов» в данном деле;
- «Из» (изображения) наличие графических файлов с цифровыми образами дел (на настоящем уровне описания) и/или документов данного дела (на следующем уровне описания);
- «Тип» (тип документации) означает ее разновидность (управленческая «у», научная «н», по личному составу «л/с», личного происхождения «л/п», фото, фоно, кино «к», видео «в», машиночитаемые МЧД, микроформы м/ф) дел на описательном уровне «Дела».

После заполнения соответствующих полей БД, в таблице появляются строки (записи).

В нижней части интерфейса под таблицей «Список дел» расположена панель с полем «Счетчик».

Ниже – панель «Задач» с опциями:

- Кнопки навигации
- Добавить
- Удалить
- Обновить
- Очистить
- Экспорт
- Кнопки «пошаговых» перемещений.

Переход из интерфейса «Список дел» в интерфейс «Карточка» осуществляется путем двойного нажатия левой кнопки манипулятора «мышь» по выбранной при помощи курсора (стрелка с полем выделения) записи в таблице, или активирования ссылки «Карточка» на панели главного меню.

#### 3.2. Заполнение полей описательного уровня «Дела»

Заполнение уровня описания «Дела» начинается с выбора команды «Добавить» на панели задач, в нижней части экрана интерфейса «Список дел». При активировании ссылки с этой командой раскрывается интерфейс первой, из расположенных на этом уровне карт с метаданными – информационными полями, являющимися элементами описания уровня «Дело».

В интерфейсе карты «Дело» присутствуют панель основного меню БД, область информационных полей, и инструменты управления работой (функциями).

Панель инструментов находится в нижней части интерфейса и состоит из нескольких строк.

1.На верхней строке – панель «Закладки» со ссылками карт данного уровня описания:

- Опись
- Статистика
- Предисловие
- Изображения.

Вход в карту осуществляется путем выбора и активирования нужной ссылки.

2.На средней (центральной) строке – панель с полем «Счетчик».

3.На нижней строке расположена панель «Задач» с опциями:

- Кнопки навигации
- Добавить
- Удалить
- Сохранить
- Отменить
- Обновить
- Вставить
- История записи (информация по редактированию записи)
- Кнопки пошаговых перемещений.

Карта с названием «Дело» разработана в двух вариантах, которые различаются набором полей – описательных элементов:

• Карта для описания дел фондов учреждений;

• Карта для описания дел фондов личного происхождения.

#### 3.2.1. Карта «Дело» для фондов учреждений

Поля «УПРАВЛЕНЧ.», «НАУЧНАЯ», «Л/С», «Л/П», «ФОТО», «ФОНО», «КИНО», «ВИДЕО», «МЧД», «МИКРОФОРМЫ»: содержат указание на вид документации: управленческая, научная, по личному составу, личного происхождения, фото, фоно, кино, видео – документы, машиночитаемые документы и микроформы.

Поле RADIO – «радиокнопка». Выбор вида документации отмечается вручную посредством активирования выбранного варианта, соответствующего основному виду документов дела.

**Поле** «№ ДЕЛА»: указывается номер дела в описи фонда. Для внесения номера дела отведено два поля, в первое вносится цифровое обозначение дела, во второе – литерное (буквенное) обозначение при его наличии.

В БД указываются только те номера дел, которые внесены в опись фонда на момент заполнения базы данных, в соответствии с «заверительной записью» традиционной описи фонда (на бумажном носителе).

Поле числовое, заполняется вручную.

После заполнения данного поля, номер дела в картах этого уровня и на следующем описательном уровне генерируется автоматически в специальной области.

**Поле** «ЛИТЕРА»: указывается литера (буквенное обозначение) дела в случае ее наличия. В эту часть поля «Номер дела» можно вносить информацию о других составляющих обозначения номера дела (том, часть и т.п.), но не более 5 (пяти) символов

Поле символьное, заполняется вручную.

**Поля «КРАЙНИЕ ДАТЫ ДОКУМЕНТОВ»:** два поля содержат даты наиболее раннего и наиболее позднего документов, входящих в состав дела. Например:

- если дата полная, то принято цифровое обозначение крайних дат, числа и месяцы в котором отделяются точкой, а год приводится полностью (четырьмя цифрами) – 01.01.2009 – 01.12.2009;
- если известны только месяц и год создания документа, то указывается дата символами и цифрами – январь 2009 – декабрь 2009;
- если известен только год создания документа, то указывается цифровое обозначение года 2009;
- если дата документа установлена косвенно, то она заключается в квадратные скобки [01.01.2009];
- при невозможности точно датировать документ дата указывается приблизительно с использованием принятых в архивном описании слов

(например: "ранее", "не ранее", "позднее", "не позднее", "около", "не ранее — не позднее");

 если дата в деле отсутствует, и установить ее невозможно, то в поле проставляется символьное обозначение – б/д (без даты), или документ датируется примерно по содержанию и иным косвенным признакам, позволяющим отнести его к десятилетию, веку и т.п. (например: 1960-е гг., начало XX в. и т.д.)

Поле числовое и символьное, заполняется вручную.

**Поле «ДАТА И ВРЕМЯ СОРТИРОВКИ»:** это поле предназначено для сортировки записей в разделе «Каталог» по хронологическому признаку.

В связи с тем, что при машинной обработке информации, неполная дата, или дата установленная приблизительно, корректно не воспринимается, то при заполнении данного поля применяется следующий прием:

Поле заполняется в соответствии со сведениями, указанными в первом поле (дата наиболее раннего документа дела) – поля «Крайние даты документов». Привязать документ к хронологической канве позволяет поле «Время», которое используется условно.

#### <u>Например:</u>

- если указана полная дата 01.01.2009, которая вводится в поле даты наиболее раннего документа, то поле дата сортировки заполняется автоматически, и не требует внимания оператора;
- если указан месяц и год, то в дату сортировки вручную проставляется последний день указанного месяца + время. В документе крайние даты выглядят так: январь 2009 - февраль 2009; в поле даты сортировки: 31.01.2009. 23.00;
- если указан только год документа, то в дату сортировки проставляется 31декабря (всегда) указанного года + время. В документе крайние даты: 2008 – 2009; в поле даты сортировки: 31.12.2008. 23.00;
- если дело не содержит указания даты (б/д), то сортировка датируется по содержанию или иным косвенным признакам, позволяющим отнести документ к десятилетию, веку и т.п. В документе, например: 1960-е; в поле дата сортировки: 31.12.1960. 23.00

Поля типа «Дата» и «Время», заполняются вручную или с помощью «мастера подстановок», настройкой которого можно автоматизировать ввод данных в поле так, чтобы выбирать даты их из раскрывающегося списка.

#### Поле «ОСОБО ЦЕННОЕ»

#### Поле «В РОЗЫСКЕ»

Поля логические, заполняются вручную путем активирования выбранного знака.

**Поле** «ИНДЕКС»: указывается классификационный номер - цифровое обозначение дела в соответствии с «Перечнем типовых управленческих

документов со сроками хранения, образующихся в деятельности организаций» (предназначенным для структурирования документальных материалов в текущем делопроизводстве учреждений при составлении номенклатур). Каждому индексу соответствуют определенные архивной отраслью сроки хранения, которые позволяют классифицировать архивные дела на: дела постоянного, временного и долговременного хранения.

В архивной системе Российской академии наук индексирование дел осуществляется по «Перечню документов со сроками хранения АН СССР, ее учреждений, организаций и предприятий» (М. 1981), который был разработан по схеме Классификатора научно-организационной и деловой документации (делопроизводства) учреждений АН СССР (составитель Г.А. Князев) 1955 г.

Поле числовое, заполняется вручную.

**Поле «ЗАГОЛОВОК»:** указывается заголовок дела – краткая информация со сведениями о составе и содержании документов дела.

По архивным правилам при составлении традиционной описи дел фонда (на бумажном носителе) существует определенный набор и порядок размещения описательных элементов заголовка дела. В традиционных описях часть элементов описания (например, автор – фондообразователь) может отсутствовать, так как априори известны, если документы размещены в том или ином разделе описи.

При заполнении поля «Заголовок» необходимо иметь в виду, что каждое слово (или каждый элемент описания) в заголовке дела является поисковым образом в «Электронном каталоге» БД. Поэтому при заполнении поля «Заголовок» в электронной описи дел фонда не рекомендуется прямое копирование заголовков из традиционных описей; заголовок должен предварительно пройти информационную обработку (редактирование) с учетом значимости тех или иных элементов описания в машинном поиске.

Заголовок дела в электронной описи фонда должен быть сформулирован по правилам архивного описания документов, но содержать, возможно полный набор описательных элементов, и соответствующий порядок их расположения.

Элементы заголовка располагаются в логической последовательности, причем вид дела или виды документов, характеризующие состав дела, указываются в начале заголовка. Затем идут такие его элементы, как автор документа (название организации, структурного подразделения, лица); корреспондент или адресат, краткое содержание документов дела; название местности (территории), с которой связано содержание документов дела; даты (период), к которым относятся документы дела. В некоторых случаях допускается изменять порядок расположения отдельных элементов заголовка в зависимости от логической последовательности, предпочтительной для машинного поиска информации.

При редактировании, в заголовке дела необходимо указать название фонда (полное или официально принятое сокращённое название учреждения-фондообразователя).

В тексте заголовка дела должны быть раскрыты все сокращения слов и аббревиатуры.

Если для традиционной описи на бумажной основе при перечислении однородных дел допускается формулировка «То же», то в электронной описи фонда, заголовок дела всякий раз приводится полностью.

Поле символьное, заполняется вручную.

**Поле «КОЛИЧЕСТВО ЛИСТОВ»:** указывается количество листов в деле. Поле числовое, заполняется вручную.

#### Поле «ПОДЛИННОСТЬ/СПОСОБ ВОСПРОИЗВЕДЕНИЯ»: указываются

характеристики документов дела:

- Беловой или черновой вариант автографа;
- Подлинник;
- Отпуск;
- Заверенная копия;
- Копия;
- Светокопия;
- Отмечается характер письма;
- Наличие помет и правок на рукописи или машинописи;
- Особенность тиражирования (ротапринт, ротатор) и т.п.

Поле символьное, заполняется вручную.

**Поле** «**ПРИМЕЧАНИЕ**»: указывается информация, содержащая дополнительные сведения о документах дела, полезная пользователю. Поле символьное, заполняется вручную.

**Поле «КОММЕНТАРИЙ»**: указываются пояснения, уточнения, объяснения и толкования к тексту документов дела.

Поле символьное, заполняется вручную.

#### 3.2.2. Карта «Дело» для фондов личного происхождения

Поля «УПРАВЛЕНЧ.», «НАУЧНАЯ», «Л/С», «Л/П», «ФОТО», «ФОНО», «КИНО», «ВИДЕО», «МЧД», «МИКРОФОРМЫ»: содержат указание на вид документации: управленческая, научная, по личному составу, личного происхождения, фото, фоно, кино, видео – документы, машиночитаемые документы и микроформы.

Поле RADIO – «радиокнопка». Выбор вида документации отмечается вручную посредством активирования выбранного варианта, соответствующего основному виду документов дела.

В карте «Дело» для фондов личного происхождения всегда активируется поле – «Л/П».

Поле «№ ДЕЛА»: указывается номер дела в описи фонда. Для внесения номера дела отведено два поля, в первое вносится цифровое обозначение дела, во второе – литерное (буквенное) обозначение, если оно есть.

В БД указываются только те номера дел, которые внесены в опись фонда на момент заполнения базы данных, в соответствии с «заверительной записью» традиционной описи фонда (на бумажном носителе).

Поле числовое, заполняется вручную.

После заполнения данного поля, номер дела в картах этого уровня и на следующем описательном уровне отражается автоматически в специальной области.

**Поле** «ЛИТЕРА»: указывается литера (буквенное обозначение) дела в случае ее наличия. В эту часть поля «Номер дела» можно вносить информацию о других составляющих обозначения номера дела (том, часть и т.п.), но не более 5 (пяти) символов.

Поле символьное, заполняется вручную.

**Поля «КРАЙНИЕ ДАТЫ ДОКУМЕНТОВ»:** два поля содержат даты наиболее раннего и наиболее позднего документов, входящих в состав дела. Например:

- если дата полная, то принято цифровое обозначение крайних дат, числа и месяцы в котором отделяются точкой, а год приводится полностью (четырьмя цифрами) – 01.01.2009 – 01.12.2009;
- если известны только месяц и год создания документа, то указывается дата символами и цифрами – январь 2009 – декабрь 2009;
- если известен только год создания документа, то указывается цифровое обозначение года 2009;
- если дата документа установлена косвенно, то она заключается в квадратные скобки [01.01.2009];
- при невозможности точно датировать документ дата указывается приблизительно с использованием принятых в архивном описании слов ("paнee", "не paнee", "позднее", "не позднее", "около", "не paнee — не позднее");
- если дата в деле отсутствует, и установить ее невозможно, то в поле проставляется символьное обозначение – б/д (без даты), или документ датируется примерно по содержанию и иным косвенным признакам, позволяющим отнести его к десятилетию, веку и т.п. (1960-е гг.; начало XX в. и т.д.)

Поле числовое и символьное, заполняется вручную.

**Поле «ДАТА И ВРЕМЯ СОРТИРОВКИ»:** предназначено для сортировки записей в разделе «Каталог» по хронологическому признаку.

В связи с тем, что при машинной обработке информации неполная дата, или дата, установленная приблизительно, корректно не воспринимается, то при заполнении данного поля применяется следующий прием:

Поле заполняется в соответствии со сведениями, указанными в первом поле (дата наиболее раннего документа дела) – поля «Крайние даты документов». Привязать документ к хронологической канве позволяет поле «Время», которое используется условно.

#### Например:

- если указана полная дата 01.01.2009, которая вводится в поле даты наиболее раннего документа, то поле дата сортировки заполняется автоматически, и не требует внимания оператора;
- если указан месяц и год, то в дату сортировки вручную проставляется последний день указанного месяца + время. В документе крайние даты выглядят так: январь 2009 - февраль 2009; в поле даты сортировки: 31.01.2009. 23.00;
- если указан только год документа, то в дату сортировки проставляется 31декабря (всегда) указанного года + время. В документе крайние даты: 2008 – 2009; в поле даты сортировки: 31.12.2008. 23.00;
- если дело не содержит указания даты (б/д), то сортировка датируется по содержанию или иным косвенным признакам, позволяющим отнести документ к десятилетию, веку и т.п. В документе, например: 1960-е; в поле дата сортировки: 31.12.1960. 23.00

Поля типа «Дата» и «Время», заполняются вручную или с помощью «мастера подстановок», настройкой которого можно автоматизировать ввод данных в поле так, чтобы выбирать даты их из раскрывающегося списка.

#### Поле «ОСОБО ЦЕННОЕ» Поле «В РОЗЫСКЕ»

Поля логические, заполняются вручную путем активирования выбранного знака.

**Поле «ЗАГОЛОВОК»:** указывается заголовок дела - краткая информация со сведениями о составе и содержании документов дела.

При составлении традиционной описи дел фонда (на бумажном носителе) существует определенный порядок размещения описательных элементов в заголовке дела. Состав заголовка традиционной описи может быть сокращен за счет вынесения общих элементов заголовка в название фонда, за счет введения поясняющих подразделов описи или объединении описания в групповой заголовок.

При заполнении поля «Заголовок» дела в электронной описи дел фонда не допускается прямое копирование заголовков из традиционной описи; электронный заголовок дела специально редактируется таким образом, чтобы

максимальная подробность элементов описания могла оптимизировать поиск необходимой информации в электронном каталоге.

Заголовок дела в электронной описи фонда должен быть сформулирован по правилам архивного описания документов, содержать полный набор поисковых образов, иметь определенный порядок расположения элементов описания.

Элементы описания заголовка располагаются В логической последовательности, причем вид дела или разновидности документов, характеризующие состав дела, указываются в начале заголовка. Затем идут такие его элементы, как автор документа (название организации, структурного подразделения, лица); корреспондент или адресат, краткое содержание документов дела (вопрос); название местности (территории), с которой связано содержание документов дела; даты (период), к которым относятся документы дела и др. В некоторых случаях допускается изменять порядок расположения отдельных элементов описания в заголовке в целях повышения релевантности поиска по запросу в электронном каталоге.

При редактировании, в заголовке дела необходимо указать название фонда (фамилию и инициалы лица-фондообразователя).

В тексте заголовка дела должны быть раскрыты все сокращения слов и аббревиатуры.

Если для традиционной описи на бумажном носителе при перечислении однородных дел допускается формулировка «То же», то в данном поле электронной описи фонда, заголовок дела повторяется.

Поле символьное, заполняется вручную.

Поле «КОЛИЧЕСТВО ЛИСТОВ»: указывается количество листов в деле.

Поле числовое, заполняется вручную.

**Поле «КОЛ. ПИСЕМ»:** указывается количество писем в деле в случае их наличия.

Поле числовое, заполняется вручную.

**Поле** «КОЛ. ТЕЛЕГРАММ»: указывается количество телеграмм в деле в случае их наличия.

Поле числовое, заполняется вручную.

#### Поле «ПОДЛИННОСТЬ/СПОСОБ ВОСПРОИЗВЕДЕНИЯ»: указываются

следующие характеристики документов дела:

- Беловой или черновой вариант автографа;
- Подлинник;
- Отпуск;
- Заверенная копия;
- Копия;
- Светокопия;

- Отмечается характер письма;
- Наличие помет и правок на рукописи или машинописи;
- Особенность тиражирования (ротапринт, ротатор) и т.п.

Поле символьное, заполняется вручную.

**Поле «ИЗО»:** указывается информация о виде изобразительного документа в деле, количество и экземплярность изобразительных материалов, жанр рисунка, графики, таблиц, диаграмм, видах основы материала, технике исполнения или способе нанесения изображения и др.

Поле символьное, заполняется вручную, или с помощью «мастера подстановок», настройкой которого можно автоматизировать ввод данных в поле так, чтобы выбирать их из раскрывающегося списка.

**Поле** «ИНОСТРАННЫЙ ЯЗЫК»: указывается информация о документах дела на иностранных языках, кроме русского, в случае их наличия.

Поле символьное, заполняется вручную, или с помощью «мастера подстановок», настройкой которого можно автоматизировать ввод данных в поле так, чтобы выбирать их из раскрывающегося списка.

**Поле «МЕСТО СОЗДАНИЯ»:** указывается информация о месте создания документов дела (страна, область, город, населенный пункт) в случае ее наличия таких сведений.

Поле символьное, заполняется вручную, или с помощью «мастера подстановок», настройкой которого можно автоматизировать ввод данных в поле так, чтобы выбирать их из раскрывающегося списка.

**Поле** «**COXPAHHOCTЬ**»: указывается информация о физическом состоянии документов, наличии в деле документов с дефектами основы и текста, поврежденными, требующими реставрации, переплета, нумерации листов, замены обложек, дезинфекции и дезинсекции и др.

Поле символьное, заполняется вручную, или с помощью «мастера подстановок», настройкой которого можно автоматизировать ввод данных в поле так, чтобы выбирать их из раскрывающегося списка.

Поле «КОД ФОТО»: указывается информация о коде фотодокументов в деле, соответствующих их размерам в сантиметрах. Код фотодокумента устанавливается в соответствии с «Перечнем форматов фотографий и негативов», введенных «Основными правилами работы государственных архивов с кино-фото-фоно документами» в 1981 г.

#### <u>Например:</u>

- коду 0 соответствует фотография размером 3х4 см,
- коду 1 6х6 см и 6х9 см,
- коду 2 9x12 см
- и т.д.

Если фотографии нестандартных размеров – указываются их размеры в сантиметрах по горизонтали и вертикали.

Поле символьное, заполняется вручную, или с помощью «мастера подстановок», настройкой которого можно автоматизировать ввод данных в поле так, чтобы выбирать их из раскрывающегося списка.

**Поле** «**ПРИМЕЧАНИЕ**»: указывается информация, содержащая дополнительные сведения о документах дела. Поле символьное, заполняется вручную.

**Поле «КОММЕНТАРИЙ»:** указываются пояснения, уточнения объяснения и толкования к тексту документов дела. Поле символьное, заполняется вручную.

#### 3.2.3. Карта «Изображения»

Карта «Изображения» описательного уровня «Дело» предназначена для создания и хранения графических файлов (цифровых образов) отдельных документов архивного дела.

ПО БД поддерживает процесс сканирования (при условии, что к компьютеру подключен сканер) в формате JPG и обеспечивает обработку и хранение цифровых образов. ПО БД поддерживает графические изображения различных популярных стандартных форматов, а также мультимедийные файлы.

В форме карты имеется панель с инструментами управления работой (функциями). Панель инструментов карты находится в верхней части экрана и представлена следующими опциями (командами и функциями):

- Кнопки навигации (пиктограмма «стрелки») для перемещений на последний файл, на первый файл, на следующий файл, на предыдущий файл;
- Добавить (пиктограмма «открывающаяся папка») для добавления предварительно оцифрованного документа, активируется ссылка «Добавить». В открывшемся окне выбирается путь к местонахождению этой папки, в которой находится оцифрованный документ; выбирается папка с необходимым документом (нажатием левой кнопки «мыши» по файлу с оцифрованным документом), выводится необходимый документ в поле «Имя файла», ссылкой «Открыть» графический файл с изображением документа загружается в поле карты.
- Сохранить (пиктограмма «экран») для сохранения графического файла из поля карты в специально созданную папку.
- Сканировать (пиктограмма «сканер») ссылка является активной только в том случае, если к компьютеру пользователя подключено сканирующее устройство. Тогда при помощи курсора «мыши»

активируется работа ссылки, в раскрывшемся окне «Выбор источника» выбирается оборудование (сканер) и проводится оцифровка необходимого документа посредством сканирования. В правой стороне карты добавляется графический объект с оцифрованным изображением документа.

- Сканировать (пиктограмма «крест красного цвета») для удаления файла (выбрав его путем активирования нужного значка) из поля карты.
- Очистить (пиктограмма «корзина») для удаления всех файлов из поля карты.
- Обновить (пиктограмма «лист с изображением») для обновления отредактированной информации.
- История записи (пиктограмма буква «i») при активировании ссылки открывается интерфейс скрытой области, где в автоматическом режиме создаются записи по истории редактирования информации в поле карты: дата и время первоначальной загрузки файлов; дата и время последующих редакций; имя пользователя, с компьютера которого была осуществлена запись.
- Раскрыть во весь экран (пиктограмма «стрелки раскрывающие экран») для просмотра цифрового изображения документа во весь экран монитора компьютера.

В нижней части интерфейса находится панель с **полем** «Счетчик» для данной карты, в которой в автоматическом режиме генерируются следующие показатели:

- Объем графических файлов, помещенных в поле карты;
- Указатель (номер) текущего (выбранного) графического файла;
- Прописан путь к базе данных с графическими файлами;
- Объемные показатели конкретного (выбранного) файла.

Карта «Иллюстрации» открывается экраном с активированным полем «Значки». В форме карты присутствует ссылка на скрытую область еще одного поля этой карты – «Файл». Переход в поле «Файл» осуществляется путем активирования ссылки.

#### Поле «ЗНАЧКИ» содержит preview (предварительный просмотр файлов) цифровых образов документов.

Поле «ФАЙЛ» предназначено для просмотра отдельного файла путем активирования выбранного файла из поля «ЗНАЧКИ». Поле поддерживает функции обработки графических файлов. На панели управления имеются следующие опции:

• Масштаб – для регулирования масштаба просмотра изображений в разных режимах. Radio-поле позволяет выбрать один вариант из списка предложенных режимов просмотра:

<u>автоматический</u> – в этом масштабе изображение появляется в окне, пропорциональном размеру экрану монитора;

<u>100%</u> – масштаб соответствует размеру сканированных листов/страниц; <u>другой</u> – масштаб, оптимальный в конкретном случае, выбирается пользователем путем наведения курсора на окно с изображением, нажатием левой кнопки «мыши» курсором по изображению (при этом курсор поменяет свой вид на крестик). Для удобства просмотра текста и для перемещения текста в зоне видимости экрана используются вертикальная и горизонтальная полоса прокрутки.

- Повернуть команда для изменения угла поворота изображения на: <u>90, 180, 270</u> градусов, в <u>автоматический режим</u> или <u>другой режим</u> (по выбору) осуществляется с помощью команд: «Повернуть», «Сохранить», «Отменить».
- Обрезка изображения осуществляется с помощью команд: Задать область; Обрезать; Сохранить; Отменить.
- Отразить с помощью этой команды осуществляется отражение графического объекта на зеркальное (противоположное).
- Размер с помощью этой опции можно изменить размер файла.
- Уровни опция изменяет изображение по следующим параметрам: <u>Яркость; Контрастность; Гамма</u> (цвета красный, зеленый, синий).
- Конвертор опция конвертирует любые форматы изображения <u>в</u> <u>формат JPG</u> (предпочтительный для хранения в БД).
- Эффекты опция преобразует изображение из цветного в черно-белое с помощью команды <u>«Преобразовать в серый»</u>, может <u>добавить</u> <u>резкость изображению, повысить интенсивность цвета.</u>

#### 5.2.4. Карта – «Фонд пользования»

Карта «Фонд пользования» описательного уровня «Дело» предназначена для создания и хранения графических файлов (цифровых образов) дела в полном объеме (всех листов, включая обложку).

[В Архиве РАН (Москва) электронный фонд пользования начал формироваться в результате перевода в электронный вид ранее созданного страхового фонда архивных документов на микрофишах.]

ПО БД поддерживает процесс сканирования (при условии, что к компьютеру подключен сканер) в формате JPG и обеспечивает обработку и хранение цифровых образов. ПО БД поддерживает графические изображения различных популярных стандартных форматов, а также мультимедийные файлы.

В форме карты имеется панель с инструментами управления работой (функциями). Панель инструментов карты находится в верхней части экрана и представлена следующими опциями (командами и функциями):

- Кнопки навигации (пиктограмма «стрелки») для перемещений на последний файл, на первый файл, на следующий файл, на предыдущий файл;
- Добавить (пиктограмма «открывающаяся папка») для добавления предварительно оцифрованного документа, активируется ссылка «Добавить». В открывшемся окне выбирается путь к местонахождению этой папки, в которой находится оцифрованный документ; выбирается папка с необходимым документом (нажатием левой кнопки «мыши» по файлу с оцифрованным документом), выводится необходимый документ в поле «Имя файла», ссылкой «Открыть» графический файл с изображением документа загружается в поле карты.
- Сохранить (пиктограмма «экран») для сохранения графического файла из поля карты в специально созданную папку.
- Сканировать (пиктограмма «сканер») ссылка является активной только в том случае, если к компьютеру пользователя подключено сканирующее устройство. Тогда при помощи курсора «мыши» активируется работа ссылки, в раскрывшемся окне «Выбор источника» выбирается оборудование (сканер) и проводится оцифровка необходимого документа посредством сканирования. В правой стороне карты добавляется графический объект с оцифрованным изображением документа.
- Сканировать (пиктограмма «крест красного цвета») для удаления файла (выбрав его путем активирования нужного значка) из поля карты.
- Очистить (пиктограмма «корзина») для удаления всех файлов из поля карты.
- Обновить (пиктограмма «лист с изображением») для обновления отредактированной информации.
- История записи (пиктограмма буква «i») при активировании ссылки открывается интерфейс скрытой области, где в автоматическом режиме создаются записи по истории редактирования информации в поле карты: дата и время первоначальной загрузки файлов; дата и время последующих редакций; имя пользователя, с компьютера которого была осуществлена запись.
- Раскрыть во весь экран (пиктограмма «стрелки раскрывающие экран») для просмотра цифрового изображения документа во весь экран монитора компьютера.

В нижней части интерфейса находится панель с **полем** «Счетчик» для данной карты, в которой в автоматическом режиме генерируются следующие показатели:

- Объем графических файлов, помещенных в поле карты;
- Указатель (номер) текущего (выбранного) графического файла;
- Прописан путь к базе данных с графическими файлами;
- Объемные показатели конкретного (выбранного) файла.

Карта «Иллюстрации» открывается интерфейсом поля «Значки». В форме карты присутствует ссылка на скрытую область еще одного поля этой карты – «Файл». Переход в поле «Файл» осуществляется путем активирования ссылки.

#### Поле «ЗНАЧКИ» содержит preview (предварительный просмотр файлов) цифровых образов документов.

Поле «ФАЙЛ» предназначено для просмотра отдельного файла путем выбранного активирования файла «ЗНАЧКИ». Поле ИЗ поля поддерживает функции обработки графических Ha файлов. панели управления имеются следующие опции:

• Масштаб – для регулирования масштаба просмотра изображений в разных режимах. Radio-поле позволяет выбрать один вариант из списка предложенных режимов просмотра:

<u>автоматический</u> – в этом масштабе изображение появляется в окне, пропорциональном размеру экрану монитора;

<u>100%</u> – масштаб соответствует размеру сканированных листов/страниц; <u>другой</u> – масштаб, оптимальный в конкретном случае, выбирается пользователем путем наведения курсора на окно с изображением, нажатием левой кнопки «мыши» курсором по изображению (при этом курсор поменяет свой вид на крестик). Для удобства просмотра текста и для перемещения текста в зоне видимости экрана используются вертикальная и горизонтальная полоса прокрутки.

- Повернуть команда для изменения угла поворота изображения на: <u>90, 180, 270</u> градусов, в <u>автоматический режим</u> или другой режим (по выбору) осуществляется с помощью команд: «Повернуть», «Сохранить», «Отменить».
- Обрезка изображения осуществляется с помощью команд: Задать область; Обрезать; Сохранить; Отменить.
- Отразить с помощью этой команды осуществляется отражение графического объекта на зеркальное (противоположное).
- Размер с помощью этой опции можно изменить размер файла.
- Уровни опция изменяет изображение по следующим параметрам: <u>Яркость; Контрастность; Гамма</u> (цвета красный, зеленый, синий).
- Конвертор опция конвертирует любые форматы изображения <u>в</u> <u>формат JPG</u> (предпочтительный для хранения в БД).
- Эффекты опция выполняет следующие операции: <u>Преобразует</u> изображение из цветного в черно-белое с помощью команды

«Преобразовать в серый цвет»; Добавляет резкость изображению; Повышает интенсивность цвета.

#### 4. Описательный уровень БД «Документы»

Четвертый описательный уровень в структуре данных – «Документы». Описание на этом уровне включает информацию (метаданные) об архивном документе – т.е. о материальном носителе, в котором зафиксирована информация (о предметах объективной действительности, о мыслительной деятельности человека посредством письма, графики, фотографии или другим способом, на любых носителях) с реквизитами, позволяющими ее идентифицировать.

Для того, чтобы перейти на уровень описания «Документы» необходимо соблюдать следующую последовательность: выбрав нужный фонд в таблице «Список фондов», перейти к таблице «Список описей» данного фонда, активируя ссылку «Описи» на панели основного меню; в раскрывшемся окне со списком описей, выбрать нужную опись с помощью указателя текущей записи в таблице «Список описей», а затем, активировать ссылку «Дела» на панели основного меню: В результате этих действий откроется окно, в интерфейсе которого будет присутствовать таблица «Список дел» для конкретно выбранной описи фонда.

Для проведения каталогизации (описания документов) необходимо выбрать нужное дело с помощью указателя текущей записи в таблице «Список дел», затем, активировать ссылку «Документы» на панели основного меню, после чего откроется окно, в интерфейсе которого будет присутствовать таблица «Список документов» для конкретно выбранного дела описи фонда.

#### 4.1. Интерфейс «Список документов»

В интерфейсе описательного уровня «Документы» присутствуют панель основного меню, таблица «Список документов» и инструменты для управления операциями этого уровня.

В активированном (рабочем) режиме, скрытая область уровня «Документы» на панели основного меню представлена следующими опциями:

- Список ссылка, выбрав которую, раскрывается интерфейс «Список документов»;
- Карточка ссылка, выбрав которую, раскрывается интерфейс первой карты с описательными полями уровня «Документы»;

В верхней части интерфейса, над таблицей «Список документов» расположена специальная область автоматического генерирования архивного шифра, который складывается в результате заполнения полей: «Номер

фонда» и «Название фонда» на первом описательном уровне «Фонд»; «Номер описи» и «Название описи» на втором описательном уровне «Опись»; «Номер дела» и «Название дела» на третьем описательном уровне «Дело».

В центре интерфейса расположена таблица «Список документов». Таблица представляет собой сетку вертикальных столбцов, среди которых присутствуют поля с именами:

- Листы (документа в деле)
- Содержание (документа)
- Начальная дата и Конечная дата (документа)
- ИЗ (изображение документа).

После заполнения соответствующих полей БД, в таблице «Список документов» появляются строки (записи).

В нижней части интерфейса под таблицей «Список документов» расположены панели инструментов:

- 1. Верхняя строка панель с полем «Счетчик».
- 2. Нижняя строка панель «Задач» с опциями:
  - Кнопки навигации
  - Добавить
  - Удалить
  - Обновить
  - Очистить
  - Экспорт
  - Кнопки «пошаговых» перемещений.

Переход из интерфейса «Список документов» в интерфейс «Карточка» осуществляется двойным нажатием левой кнопки манипулятора «мышь» по выбранной при помощи курсора (стрелка с полем выделения) записи в таблице «Список документов», или активируя опцию «Карточка» на панели основного меню.

#### 4.2. Заполнение полей описательного уровня «Документы»

Заполнение четвертого уровня описания «Документы» начинается с выбора команды «Добавить». При активировании кнопки с этой командой раскрывается интерфейс первой карты с полями метаданных описания уровня «Документ».

В интерфейсе карты «Дело» присутствуют панель основного меню БД, область информационных полей, и инструменты управления работой (функциями).

Панель инструментов находится в нижней части интерфейса и состоит из нескольких строк.

1.На верхней строке – панель «Закладки» со ссылками карт данного уровня описания:

- Документ
- Изображения.

Вход в карту осуществляется путем выбора и активирования нужной ссылки.

2.На средней (центральной) строке – панель с полем «Счетчик».

3.На нижней строке расположена панель «Задач» с опциями:

- Кнопки навигации
- Добавить
- Удалить
- Сохранить
- Отменить
- Обновить
- Вставить
- История записи (информация по редактированию записи)
- Кнопки пошаговых перемещений.

#### 4.2.1. Карта «Документ»

Поле «ЛИСТ №»: указывается номер листа, на котором расположен в деле описываемый документ. Если документ состоит из нескольких листов, то в поле указывается номер первого из нескольких листов. Поле цифровое, заполняется вручную.

**Поле** «ЛИСТЫ»: указывается номер и литера (в случае ее наличия) последующих листов описываемого документа. Если документ расположен на одном листе, то это поле остается незаполненным. Поле символьное, заполняется вручную.

**Поля «КРАЙНИЕ ДАТЫ ДОКУМЕНТОВ»:** два поля содержат даты наиболее раннего и наиболее позднего документов, входящих в состав дела. Например:

- если дата полная, то принято цифровое обозначение крайних дат, числа и месяцы в котором отделяются точкой, а год приводится полностью (четырьмя цифрами) – 01.01.2009 – 01.12.2009;
- если известны только месяц и год создания документа, то указывается дата символами и цифрами – январь 2009 – декабрь 2009; если известен только год создания документа, то указывается цифровое обозначение года – 2009;
- если дата документа установлена косвенно, то она заключается в квадратные скобки [01.01.2009];

- при невозможности точно датировать документ дата указывается приблизительно с использованием принятых в архивном описании слов (например: "paнee", "не paнee", "позднее", "не позднее", "около", "не paнee — не позднее");
- если дата в деле отсутствует, и установить ее невозможно, то в поле проставляется символьное обозначение – б/д (без даты), или документ датируется примерно по содержанию и иным косвенным признакам, позволяющим отнести его к десятилетию, веку и т.п. (например: 1960-е гг., начало XX в. и т.д.)

Поле числовое и символьное, заполняется вручную.

**Поле «ДАТА И ВРЕМЯ СОРТИРОВКИ»:** это поле предназначено для сортировки записей в разделе «Каталог» по хронологическому признаку.

В связи с тем, что при машинной обработке информации неполная дата, или дата установленная приблизительно, корректно не воспринимается, то при заполнении данного поля применяется следующий прием:

Поле заполняется в соответствии со сведениями, указанными в первом поле (дата наиболее раннего документа дела) – поля «Крайние даты документов». Привязать документ к хронологической канве позволяет поле «Время», которое используется условно.

#### <u>Например:</u>

- если указана полная дата 01.01.2009, которая вводится в поле даты наиболее раннего документа, то поле дата сортировки заполняется автоматически, и не требует внимания оператора;
- если указан месяц и год, то в дату сортировки вручную проставляется последний день указанного месяца + время. В документе крайние даты выглядят так: январь 2009 - февраль 2009; в поле даты сортировки: 31.01.2009. 23.00;
- если указан только год документа, то в дату сортировки проставляется 31декабря (всегда) указанного года + время. В документе крайние даты: 2008 – 2009; в поле даты сортировки: 31.12.2008. 23.00;
- если дело не содержит указания даты (б/д), то сортировка датируется по содержанию или иным косвенным признакам, позволяющим отнести документ к десятилетию, веку и т.п. В документе, например: 1960-е; в поле дата сортировки: 31.12.1960. 23.00

Поля типа «Дата» и «Время», заполняются вручную или с помощью «мастера подстановок», настройкой которого можно автоматизировать ввод данных в поле так, чтобы выбирать даты их из раскрывающегося списка.

**Поле** «СОДЕРЖАНИЕ»: указывается краткая аннотация документа – характеристика документа, его части или совокупности документов с точки зрения содержания, назначения, формы и других особенностей.

При составлении аннотации следует соблюдать принципы унификации в изложении информации, что улучшает ее восприятие при визуальном

просмотре карточек в электронном каталоге. Определенное единообразие в подаче информации повышает информативность всей поисковой системы. Поле символьное, заполняется вручную.

**Поле** «**ПРИМЕЧАНИЕ**»: указывается информация, содержащая дополнительные (не включенные в содержание) сведения о документе. Поле символьное, заполняется вручную.

#### 4.2.2. Карта «Изображения»

Карта «Изображения» описательного уровня «Документы» предназначена для создания и хранения графических файлов (цифровых образов) документов (листов) из архивного дела.

ПО БД поддерживает процесс сканирования (при условии, что к компьютеру подключен сканер) в формате JPG и обеспечивает обработку и хранение цифровых образов. ПО БД поддерживает графические изображения различных популярных стандартных форматов, а также мультимедийные файлы.

В форме карты имеется панель с инструментами управления работой (функциями). Панель инструментов карты находится в верхней части экрана и представлена следующими опциями (командами и функциями):

- Кнопки навигации (пиктограмма «стрелки») для перемещений на последний файл, на первый файл, на следующий файл, на предыдущий файл;
- Добавить (пиктограмма «открывающаяся папка») для добавления предварительно оцифрованного документа, активируется ссылка «Добавить». В открывшемся окне выбирается путь к местонахождению этой папки, в которой находится оцифрованный документ; выбирается папка с необходимым документом (нажатием левой кнопки «мыши» по файлу с оцифрованным документом), выводится необходимый документ в поле «Имя файла», ссылкой «Открыть» графический файл с изображением документа загружается в поле карты.
- Сохранить (пиктограмма «экран») для сохранения графического файла из поля карты в специально созданную папку.
- Сканировать (пиктограмма «сканер») ссылка является активной только в том случае, если к компьютеру пользователя подключено сканирующее устройство. Тогда при помощи курсора «мыши» активируется работа ссылки, в раскрывшемся окне «Выбор источника» выбирается оборудование (сканер) и проводится оцифровка необходимого документа посредством сканирования. В правой стороне карты добавляется графический объект с оцифрованным изображением документа.

- Сканировать (пиктограмма «крест красного цвета») для удаления файла (выбрав его путем активирования нужного значка) из поля карты.
- Очистить (пиктограмма «корзина») для удаления всех файлов из поля карты.
- Обновить (пиктограмма «лист с изображением») для обновления отредактированной информации.
- История записи (пиктограмма буква «i») при активировании ссылки открывается интерфейс скрытой области, где в автоматическом режиме создаются записи по истории редактирования информации в поле карты: дата и время первоначальной загрузки файлов; дата и время последующих редакций; имя пользователя, с компьютера которого была осуществлена запись.
- Раскрыть во весь экран (пиктограмма «стрелки раскрывающие экран») для просмотра цифрового изображения документа во весь экран монитора компьютера.

В нижней части интерфейса находится панель с **полем** «Счетчик» для данной карты, в которой в автоматическом режиме генерируются следующие показатели:

- Объем графических файлов, помещенных в поле карты;
- Указатель (номер) текущего (выбранного) графического файла;
- Прописан путь к базе данных с графическими файлами;
- Объемные показатели конкретного (выбранного) файла.

Карта «Иллюстрации» открывается экраном с активированным полем «Значки». В форме карты присутствует ссылка на скрытую область еще одного поля этой карты – «Файл». Переход в поле «Файл» осуществляется путем активирования ссылки.

#### Поле «ЗНАЧКИ» содержит preview (предварительный просмотр файлов) цифровых образов документов.

Поле «ФАЙЛ» предназначено для просмотра отдельного файла путем активирования выбранного файла из поля «ЗНАЧКИ». Поле поддерживает функции обработки графических файлов. На панели управления имеются следующие опции:

• Масштаб – для регулирования масштаба просмотра изображений в разных режимах. Radio-поле позволяет выбрать один вариант из списка предложенных режимов просмотра:

<u>автоматический</u> – в этом масштабе изображение появляется в окне, пропорциональном размеру экрану монитора;

100% – масштаб соответствует размеру сканированных листов/страниц;

<u>другой</u> – масштаб, оптимальный в конкретном случае, выбирается пользователем путем наведения курсора на окно с изображением, нажатием левой кнопки «мыши» курсором по изображению (при этом курсор поменяет свой вид на крестик). Для удобства просмотра текста и для перемещения текста в зоне видимости экрана используются вертикальная и горизонтальная полоса прокрутки.

- Повернуть команда для изменения угла поворота изображения на: <u>90, 180, 270</u> градусов, в <u>автоматический режим</u> или <u>другой режим</u> (по выбору) осуществляется с помощью команд: «Повернуть», «Сохранить», «Отменить».
- Обрезка изображения осуществляется с помощью команд: Задать область; Обрезать; Сохранить; Отменить.
- Отразить с помощью этой команды осуществляется отражение графического объекта на зеркальное (противоположное).
- Размер с помощью этой опции можно изменить размер файла.
- **Уровни** опция изменяет изображение по следующим параметрам: <u>Яркость; Контрастность; Гамма</u> (цвета красный, зеленый, синий).
- Конвертор опция конвертирует любые форматы изображения <u>в</u> <u>формат JPG</u> (предпочтительный для хранения в БД).
- Эффекты опция преобразует изображение из цветного в черно-белое с помощью команды <u>«Преобразовать в серый»</u>, может <u>добавить резкость изображению, повысить интенсивность цвета.</u>

#### 5.Раздел «Каталожные карточки»

В структуре базы данных присутствует специальная область, где аккумулируются или создаются записи (с описанием дела или группы дел, документа или группы документов), которые формируются отдельно от иерархии данных БД «Учет и каталог» (фонд – опись – дело – документ) в унифицированной карте описания – «Каталожной карточке», которая присутствует в структурах нескольких баз данных ИСАРАН: «Учет и каталог» (область – Каталожные карточки); «Каталог файлов»; «Тайпер».

Область «Каталожные карточки» является частью (одновременно с картами описания «Дело» и «Документ») аппарата наполнения контента электронного каталога БД «Учет и каталог».

Область «Каталожные карточки» аккумулирует записи из других баз данных ИСАРАН с помощью специальных функций:

- «Импорт» интеграция файлов (с разрешением «FDB») с базами данных записей дел и документов из программного модуля «Тайпер» (который может работать и в автономном от ИСАРАН режиме);
- С помощью гиперссылки «Наличие в электронном каталоге» в БД «Каталог файлов» – активируя данную опцию, метаданные карты

отражаются в области «Каталожные карточки» БД «Учет и каталог» и участвуют в поиске по каталогу.

# **<u>Важно!</u>** В карте «Каталожная карточка» присутствует обязательный (унифицированный) для всех видов документации набор метаданных (информационных полей).

В активированном (рабочем) режиме, скрытая область описательной зоны «Каталожные карточки» на панели основного меню представлена следующими опциями:

- Список опция, выбрав которую, раскрывается интерфейс «Каталожные карточки»;
- Карточка опция, выбрав которую, раскрывается интерфейс первой карты с описательными полями уровня «Каталожной карточки»;
- Импорт опция (активная только в режиме администрирования), выбрав которую, можно осуществить наполнение таблицы «Список дел». Воспользоваться этой функцией можно в том случае, когда подготовлена база данных со списком дел в программном модуле «Тайпер». При выполнении этой команды на панели основного меню осуществляется импорт карточек из файла «FDB». В раскрывшемся окне выбирается путь к нужному файлу: на одном из жестких дисков (С:) или (D:) компьютера – папка «ИСАРАН» ПО Информационной системы, составляющей частью которой является БД «Учет и каталог». В раскрывшемся списке папок ИСАРАН, выбирается папка «FDB» Двукратным нажатием «мыши» на обозначение этой папки раскроется список файлов с расширением «fdb». Из списка поименованных файлов выбирается файл с базой данных нужной описи фонда, командой «Открыть» начнется загрузка выбранного файла в БД «Учет и каталог».
- Экспорт опция активная только в режиме администрирования БД.
  Эта функция противоположная функции «Импорт». В том случае, когда заполнен описательный уровень «Дела» и имеющийся список дел необходимо экспортировать в папку FDB (для последующей работы по каталогизации описанию дел из списка, в автономном режиме в программного модуля «Тайпер»), следует нажать манипулятором «мышь» кнопку с командой «Экспорт». В раскрывшемся окне нужно выбрать путь: На одном из жестких дисков компьютера (С:) или (D:) выбрать папку «ИСАРАН», затем, внутри нее папку «FDB», открыв которую в раскрывшемся окне в поле «Имя файла» сделать запись (дать имя файлу), затем нажать кнопку с командой «Сохранить» после чего будет создан именной файл с расширением «fdb».

При активировании опции «Каталожные карточки» на панели основного меню открывается интерфейс области, в котором присутствуют панель основного меню, таблица «Каталожные карточки» и инструменты для управления операциями этого уровня ввода данных в БД.

В центре интерфейса расположено таблица «Каталожные карточки». Таблица представляет собой сетку вертикальных столбцов, среди которых присутствуют поля с именами:

- Шифр,
- Содержание,
- Начальная дата и Конечная дата (документа),
- ИЗ (изображение документа).

После заполнения соответствующих полей в картах с метаданными в таблице появляются строки (записи).

В верхней части интерфейса находится Область фильтрации записей (карточек) с полями:

- Карточки с опциями: <u>Все; С неполным шифром; Только дела.</u> Поле RADIO – «радиокнопка».
- Фонды с полем для проведения операции «Поиск», где по умолчанию стоит отметка «Все» (фонды) и опциями: «Выбрать» и «Сброс»).

При активировании опции «Выбрать», раскрывается скрытая область поля «Фонды» - **«Выберите нужные фонды».** 

В интерфейсе «Выберите нужные фонды» присутствуют номера всех фондов, дела и документы которых, описаны в формате «Каталожная карточка». У каждого номера фонда есть «радиокнопка», активируя которую, и подтверждая опцией «Применить» (которая находится в нижней интерфейса), записи (карточки) данного фонда составят таблицу «Каталожные карточки».

В нижней части интерфейса под таблицей «Каталожные карточки» расположена панель с рабочими инструментами области.

1.Верхняя строка – панель с полем «Счетчик» с автоматическим генерированием следующих показателей:

- Всего указан общий объем записей (карточек) в таблице «Каталожные карточки»;
- Номер записи указан номер текущей (выделенной) записи (карточки) в таблице «Каталожные карточки».

2. Нижняя строка – панель «Задач» с опциями:

- Кнопки навигации
- Добавить
- Удалить
- Обновить
- Очистить
- Экспорт
- Кнопки «пошаговых» перемещений.

Переход из интерфейса «Каталожные карточки» (список) в интерфейс «Каталожная карточка» осуществляется путем двойного нажатия левой кнопки манипулятора «мышь» по выбранной при помощи курсора (стрелка с полем выделения) записи в таблице, или активирования ссылки «Карточка» на панели главного меню.

#### 5.1. Заполнение полей в разделе «Каталожные карточки»

Работа в разделе «Каталожные карточки» начинается с выбора команды «Добавить». При активировании кнопки с этой командой раскрывается интерфейс карты «Каталожные карточки».

В интерфейсе карты «Каталожная карточка» присутствует панель основного меню, поля метаданных и инструменты управления работой (функциями).

В нижней части интерфейса находятся панели инструментов карты.

1.Верхняя строка – панель «Закладки» со ссылками для входа в карты:

- Карточка
- Изображения.

Вход в карты осуществляется путем выбора и активирования нужной ссылки.

2. Средняя (центральная) строка – панель с полем «Счетчик» с автоматическим генерированием следующих показателей:

- Всего указан общий объем записей (карточек) в таблице «Каталожные карточки»;
- **Номер записи** указан номер текущей (выделенной) записи (карточки) в таблице «Каталожные карточки».

3. Нижняя строка – панель «Задач» с опциями:

- Кнопки навигации
- Добавить
- Удалить
- Обновить
- Очистить
- Экспорт
- Кнопки «пошаговых» перемещений.

#### 5.1.1. Карта «Карточка»

**Поле** «№ **ФОНДА**»: указывается номер архивного фонда, под которым данный фонд учитывается в архиве. Для внесения номера фонда отведено два поля, в первое вносится цифровое обозначение фонда, во второе – литера (буквенное обозначение). Если буквенная часть номера фонда отсутствует, то эта часть поля остается свободной.

Первое поле числовое, второе - символьное, заполняются вручную.

Поле «ЛИТЕРА»: указывается литера (буквенное обозначение) фонда в случае ее наличия.

Поле символьное, заполняется вручную.

**Поле** «№ ОПИСИ»: указывается номер описи фонда. Для внесения номера описи отведено два поля, в первое вносится цифровое обозначение описи, во второе – литерное (буквенное) обозначение. Поле числовое, заполняется вручную.

Поле «ЛИТЕРА»: указывается литера (буквенное обозначение) описи в случае ее наличия.

Поле символьное, заполняется вручную.

**Поля** «ГОДОВЫЕ РАЗДЕЛЫ»: указывается годовой раздел/годовые разделы описи дел. Поле заполняется в том случае, когда цифровое обозначение для двух и более описей является одинаковым, т.е. описи дел с однородной документаций составлялись на дела за один год или несколько лет деятельности фондообразователя.

#### Например:

- Оп. 1(1931);
- Оп.1 (1932-1934).

Поля числовые, заполняются вручную.

**Поле** «№ ДЕЛА»: указывается номер дела в описи фонда. Для внесения номера дела отведено два поля, в первое вносится цифровое обозначение дела, во второе – литерное (буквенное) обозначение, если оно есть. Поле числовое, заполняется вручную.

**Поле** «ЛИТЕРА»: указывается литера (буквенное обозначение) дела в случае ее наличия. В это поле можно вносить информацию о других составляющих обозначения номера дела (том, часть и т.п.), но не более 5 (пяти) символов.

Поле символьное, заполняется вручную.

**Поле** «ЛИСТ №»: указывается номер листа, на котором расположен в деле описываемый документ. Если документ состоит из нескольких листов, то в поле указывается номер первого из нескольких листов. Поле цифровое, заполняется вручную.

**Поле** «ЛИСТЫ»: указывается номер и литера (в случае ее наличия) последующих листов описываемого документа. Если документ расположен на одном листе, то это поле остается незаполненным.

Поле символьное, заполняется вручную.

Поле «НОМЕР РИМСКИМИ ЦИФРАМИ»: заполняются в том случае, когда номер коллекции (разряда) указываются римской цифрой; в этом же случае в поле «литера» после поля «номер – № фонда» проставляется буквенное обозначение разряда – «Р»

Поле логическое, заполняется вручную путем активирования.

**Поле «АРХИВНЫЙ ШИФР»:** указывается идентификационный номер документа (архивный шифр), который состоит из: <u>номера фонда, номера дела, номера описи, номера листа/листов</u>

**Например:** Ф.584. Оп.2. Д.352. Л.1.

Поле цифровое, заполняется вручную.

**Поля «КРАЙНИЕ ДАТЫ ДОКУМЕНТОВ»:** два поля содержат даты наиболее раннего и наиболее позднего документов, входящих в состав дела. Например:

- если дата полная, то принято цифровое обозначение крайних дат, числа и месяцы в котором отделяются точкой, а год приводится полностью (четырьмя цифрами) – 01.01.2009 – 01.12.2009;
- если известны только месяц и год создания документа, то указывается дата символами и цифрами – январь 2009 – декабрь 2009;
- если известен только год создания документа, то указывается цифровое обозначение года 2009;
- если дата документа установлена косвенно, то она заключается в квадратные скобки [01.01.2009];
- при невозможности точно датировать документ дата указывается приблизительно с использованием принятых в архивном описании слов (например: "paнee", "не paнee", "позднее", "не позднее", "около", "не paнee — не позднее");
- если дата в деле отсутствует, и установить ее невозможно, то в поле проставляется символьное обозначение – б/д (без даты), или документ датируется примерно по содержанию и иным косвенным признакам, позволяющим отнести его к десятилетию, веку и т.п. (например: 1960-е гг., начало XX в. и т.д.)

Поле числовое и символьное, заполняется вручную.

**Поле «ДАТА И ВРЕМЯ СОРТИРОВКИ»:** это поле предназначено для сортировки записей в разделе «Каталог» по хронологическому признаку.

В связи с тем, что при машинной обработке информации, неполная дата, или дата установленная приблизительно, корректно не воспринимается, то при заполнении данного поля применяется следующий прием:

Поле заполняется в соответствии со сведениями, указанными в первом поле (дата наиболее раннего документа дела) – поля «Крайние даты документов». Привязать документ к хронологической канве позволяет поле «Время», которое используется условно.

#### <u>Например:</u>

- если указана полная дата 01.01.2009, которая вводится в поле даты наиболее раннего документа, то поле дата сортировки заполняется автоматически, и не требует внимания оператора;
- если указан месяц и год, то в дату сортировки вручную проставляется последний день указанного месяца + время. В документе крайние даты выглядят так: январь 2009 - февраль 2009; в поле даты сортировки: 31.01.2009. 23.00;
- если указан только год документа, то в дату сортировки проставляется 31декабря (всегда) указанного года + время. В документе крайние даты: 2008 – 2009; в поле даты сортировки: 31.12.2008. 23.00;
- если дело не содержит указания даты (б/д), то сортировка датируется по содержанию или иным косвенным признакам, позволяющим отнести документ к десятилетию, веку и т.п. В документе, например: 1960-е; в поле дата сортировки: 31.12.1960. 23.00

Поля типа «Дата» и «Время», заполняются вручную или с помощью «мастера подстановок», настройкой которого можно автоматизировать ввод данных в поле так, чтобы выбирать даты их из раскрывающегося списка.

**Поле** «СОДЕРЖАНИЕ»: указывается краткая аннотация документа – характеристика документа, его части или совокупности документов с точки зрения содержания, назначения, формы и других особенностей.

При составлении аннотации следует соблюдать принципы унификации в изложении информации, что улучшает ее визуальное восприятие при просмотре карточек в электронном каталоге. Определенное единообразие в подаче информации повышает информативность всей поисковой системы Поле символьное, заполняется вручную.

**Поле** «**ПРИМЕЧАНИЕ**»: указывается информация, содержащая дополнительные (не включенные в содержание) сведения о документе. Поле символьное, заполняется вручную.

#### 5.1.2. Карта «Изображения»

Карта «Изображения» предназначена для создания и хранения графических файлов (цифровых образов) документов (листов) из архивного дела.

ПО БД поддерживает процесс сканирования (при условии, что к компьютеру подключен сканер) в формате JPG и обеспечивает обработку и хранение цифровых образов. ПО БД поддерживает графические изображения различных популярных стандартных форматов, а также мультимедийные файлы.

В форме карты имеется панель с инструментами управления работой (функциями). Панель инструментов карты находится в верхней части экрана и представлена следующими опциями (командами и функциями):

- Кнопки навигации (пиктограмма «стрелки») для перемещений на последний файл, на первый файл, на следующий файл, на предыдущий файл;
- Добавить (пиктограмма «открывающаяся папка») для добавления предварительно оцифрованного документа, активируется ссылка «Добавить». В открывшемся окне выбирается путь к местонахождению этой папки, в которой находится оцифрованный документ; выбирается папка с необходимым документом (нажатием левой кнопки «мыши» по файлу с оцифрованным документом), выводится необходимый документ в поле «Имя файла», ссылкой «Открыть» графический файл с изображением документа загружается в поле карты.
- Сохранить (пиктограмма «экран») для сохранения графического файла из поля карты в специально созданную папку.
- Сканировать (пиктограмма «сканер») ссылка является активной только в том случае, если к компьютеру пользователя подключено сканирующее устройство. Тогда при помощи курсора «мыши» активируется работа ссылки, в раскрывшемся окне «Выбор источника» выбирается оборудование (сканер) и проводится оцифровка необходимого документа посредством сканирования. В правой стороне карты добавляется графический объект с оцифрованным изображением документа.
- Сканировать (пиктограмма «крест красного цвета») для удаления файла (выбрав его путем активирования нужного значка) из поля карты.
- Очистить (пиктограмма «корзина») для удаления всех файлов из поля карты.
- Обновить (пиктограмма «лист с изображением») для обновления отредактированной информации.
- История записи (пиктограмма буква «i») при активировании ссылки открывается интерфейс скрытой области, где в автоматическом режиме создаются записи по истории редактирования информации в поле карты: дата и время первоначальной загрузки файлов; дата и время последующих редакций; имя пользователя, с компьютера которого была осуществлена запись.
- Раскрыть во весь экран (пиктограмма «стрелки раскрывающие экран») для просмотра цифрового изображения документа во весь экран монитора компьютера.

В нижней части интерфейса находится панель с **полем** «Счетчик» для данной карты, в которой в автоматическом режиме генерируются следующие показатели:

- Объем графических файлов, помещенных в поле карты;
- Указатель (номер) текущего (выбранного) графического файла;
- Прописан путь к базе данных с графическими файлами;

• Объемные показатели конкретного (выбранного) файла.

Карта «Иллюстрации» открывается экраном с активированным полем «Значки». В форме карты присутствует ссылка на скрытую область еще одного поля этой карты – «Файл». Переход в поле «Файл» осуществляется путем активирования ссылки.

Поле «ЗНАЧКИ» содержит preview (предварительный просмотр файлов) цифровых образов документов.

Поле «ФАЙЛ» предназначено для просмотра отдельного файла путем активирования выбранного файла из поля «ЗНАЧКИ». Поле поддерживает функции обработки графических файлов. На панели управления имеются следующие опции:

• Масштаб – для регулирования масштаба просмотра изображений в разных режимах. Radio-поле позволяет выбрать один вариант из списка предложенных режимов просмотра:

<u>автоматический</u> – в этом масштабе изображение появляется в окне, пропорциональном размеру экрану монитора;

<u>100%</u> – масштаб соответствует размеру сканированных листов/страниц; <u>другой</u> – масштаб, оптимальный в конкретном случае, выбирается пользователем путем наведения курсора на окно с изображением, нажатием левой кнопки «мыши» курсором по изображению (при этом курсор поменяет свой вид на крестик). Для удобства просмотра текста и для перемещения текста в зоне видимости экрана используются вертикальная и горизонтальная полоса прокрутки.

- Повернуть команда для изменения угла поворота изображения на: <u>90, 180, 270</u> градусов, в <u>автоматический режим</u> или <u>другой режим</u> (по выбору) осуществляется с помощью команд: «Повернуть», «Сохранить», «Отменить».
- Обрезка изображения осуществляется с помощью команд: Задать область; Обрезать; Сохранить; Отменить.
- Отразить с помощью этой команды осуществляется отражение графического объекта на зеркальное (противоположное).
- Размер с помощью этой опции можно изменить размер файла.
- **Уровни** опция изменяет изображение по следующим параметрам: <u>Яркость; Контрастность; Гамма</u> (цвета красный, зеленый, синий).
- Конвертор опция конвертирует любые форматы изображения <u>в</u> <u>формат JPG</u> (предпочтительный для хранения в БД).
- Эффекты опция преобразует изображение из цветного в черно-белое с помощью команды <u>«Преобразовать в серый»</u>, может <u>добавить резкость изображению, повысить интенсивность цвета.</u>

#### 6. Раздел «Каталог» («Поиск по каталогу»)

Электронный каталог является объектом БД «Учет и каталог», в котором отражены (т.е. условно интегрированы) все записи (описания дел/документов) баз данных ИСАРАН:

- Записи с уровней описания «Дела» и «Документы» из иерархии данных БД «Учет и каталог»;
- Записи, которые формируются в аппарате наполнения контента каталога области «Каталожные карточки», которая присутствует в архитектуре нескольких баз данных Информационной системы («Учет и каталог», «Каталог файлов», «Тайпер»).

«Каталог файлов» — БД ИСАРАН предназначена для создания электронного фонда пользования (описаний документов и их цифровых образов), его хранения и дальнейшего использования.

«**Тайпер**» («Typer») – программный модуль, работающий как в сетевом, так и в автономном режиме с последующим экспортом данных в БД «Учет и каталог» - инструмент наполнения контента электронного каталога ИСАРАН.

Функции электронного каталога:

- Поиск функция формирования запроса на поиск информации;
- Фильтр и Сортировка отбор записей по условиям запроса пользователя;
- Отражение условный перенос записей (по специально разработанной процедуре) из одного объекта в другой в пределах БД; из одной БД в другую БД в пределах Информационной системы.

#### Главная задача электронного каталога – осуществлять поиск информации, редуцированной по условиям запроса.

Операция поиска информации не предусматривает администрирования. Поисковые образы не привязаны к громоздким классификаторам, словарям или рубрикаторам. Эта принципиальная позиция разработчиков БД основана на понимании проблемы несовершенства жестких классификаторов, неизбежно возникающей при малейшем изменении системы соподчиненных понятий какой-либо области знаний или деятельности человека. Это приводит к замене шифров, рубрик, понятий, к необходимости конвертации данных в новые версии ПО и другим сбоям и неудобствам поиска информации.

Запрос в поисковой системе нашего электронного каталога осуществляется по ключевым словам в ограничиваемом только здравым смыслом количестве. Интерфейс «Поиск по каталогу» не требует специальной подготовки, он привычен и удобен любому пользователю, знакомому с поиском в глобальной сети Internet.

#### 6.1. Интерфейс «Каталог»

В интерфейсе «Каталог» присутствуют панель основного меню, таблица записей «Каталог» и инструменты для управления операциями в разделе.

Над таблицей «Каталог» находится специальная область (Фильтр и Сортировка) установления параметров поиска.

Слева – на трех панелях указаны параметры поисковых операций:

#### 1. Структура документального собрания:

- Все фонды;
- Учреждения;
- Фонды личного происхождения;
- Разряды (коллекции).

#### 2. Тип документации:

- Управленческая;
- Научная;
- По личному составу;
- Личного происхождения;
- Фото;
- Фоно;
- Кино;
- Видео;
- МЧД (машиночитаемые);
- Микроформы.

#### 3. Должно быть найдено:

- Каждое слово;
- Хотя бы одно слово;
- Фраза целиком.

Поле RADIO «радиокнопка». Установление оптимальных параметров поиска в каждом конкретном случае осуществляется активированием нужных значений (радиокнопок).

В правом верхнем углу интерфейс – область с двумя опциями: «Каталог фондов» и «Только с изображениями», которые помогают пользователю отобрать нужные записи электронного каталога по запросу. Поле RADIO «радиокнопка».

1. Опция «Каталог файлов» – при активировании этой опции в операцию поиска информации по электронному каталогу включаются все записи (т.е. карты с метаданными), даже без описаний, с одним шифром, БД «Каталог файлов»;

2. Опция «Только с изображениями» – при активировании этой опции в операцию поиска информации по электронному каталогу

включаются только записи (т.е. карты с метаданными), к которым прикреплены графические файлы (цифровые образы описанных документов).

B интерфейсе «Каталог» присутствует поле «ФОНДЫ», которое предназначено для сортировки и выбора записей (описаний) конкретного фонда для проведения операции поиска в определенных рамках. В автоматическом режиме в поле стоит отметка «Все», что означает, что поисковые операции осуществляются по всем фондам, включенным в электронный каталог. При активировании опции «Выбрать» (кнопка с пиктограммой «лупа») открывается интерфейс скрытой области (в табличной перечнем фондов форме) С количеством записей И (описаний/каталожных карточек), по каждому фонду. Выбор фонда в каждом осуществляется активированием конкретном случае radio-поля (радиокнопка). Подтверждение выбора осуществляется при активировании опции «Применить», присутствующей в нижней части интерфейса

Для проведения непосредственной операции поиска имеется специальное **поле** «**ПОИСК**», в которое вводится поисковый образ – интересующее пользователя слово, словосочетание или сочетание букв. Если слова, которое введено в поле «Поиск», не оказалось в объекте поиска, то следует перефразировать запрос, заменив слово синоним или смысловым аналогом. В поле имеются две опции:

- Начать поиск (кнопка с пиктограммой «лупа») опция, которая запускает операцию поиска информации по условиям запроса пользователя;
- Сброс (кнопка с пиктограммой «ластик» опция для сброса информации.

В центре интерфейса расположена таблица «Каталог». Таблица представляет собой сетку вертикальных столбцов, среди которых присутствуют поля с именами:

- Шифр
- Содержание
- Начальная дата
- Конечная дата,
- «ИЗ» (изображение документа).

Таблица «Каталог» автоматически заполняется записями (описаниями архивных дел и документов) по мере создания записей в таблицах «Список дел», «Список документов», «Список каталожных карточек» в соответствующих разделах БД «Учет и каталог».

В сетке таблицы «Каталог» присутствует область без названия (крайняя слева) – область radio-поля, которая предназначена для выбора записей из

списка таблицы, выданного по условиям запроса. Операция выбора осуществляется активированием radio-поля выбранной записи.

На правой стороне окна с таблицей «Каталог» находится вертикальная полоса прокрутки записей таблицы (скроллинг), которая позволяет увидеть записи, находящиеся за пределами окна.

На левой стороне окна с таблицей «Каталог» находится поле «Курсор» (стрелка с полем выделения), который выполняет функции указателя текущей записи в таблице и активирует выбранную запись в таблице.

В нижней части интерфейса под таблицей «Каталог» расположены рабочие панели с опциями:

1. Панель с полем «Счетчик», где в автоматическом режиме ведется учет по следующим показателям:

- Общий объем записей в каталоге;
- Объем записей на уровне описания «Дело»;
- Объем записей на уровне описания «Документы»;
- Объем записей в форме «Каталожная карточка»;
- Указатель текущей записи в таблице «Каталог».
- 2. Панель «Задач» с опциями:
  - Кнопки навигации (пиктограмма «стрелки») используются для перемещения указателя текущей записи (стрелка с полем выделения), по таблице «Каталог». Крайние кнопки перемещают в начало списка, в конец списка. Кнопки в центре на страницу вперед, на страницу назад (страница в данном случае это количество записей, показанных в поле зрения экрана);
  - Обновить (пиктограмма «лист с рисунком») для обновления отредактированной информации;
  - Печать (пиктограмма «принтер») для вывода на принтер списка записей, выданного пользователем по условиям запроса;
  - Кнопки «пошаговых» перемещений используются для перемещения с одного объекта просмотра информации к другому объекту, на одно действие вперед и на одно действие назад.

ПО БД «Учет и каталог» в области «Каталог» поддерживает функцию «Отражение записей» (условный перенос записей в БД «Каталог файлов» ИСАРАН). Эта функция позволяет формировать таблицы записей (описаний документов/ описаний с прикрепленными цифровыми образами документов) по определенной тематике (в форме локальной базы данных) из ранее созданных в базах данных ИСАРАН – «Учет и каталог», «Каталог файлов» и программном модуле «Тайпер», и интегрированных в общий электронный каталог системы. Для осуществления этой операции необходимо провести следующие манипуляции:

- Выбрать по заданному вопросу в открывшемся списке электронного каталога запись, которую нужно перевести в «Каталог файлов». Для этого необходимо активировать поле с записью, дважды щелкнув по полю курсором «мыши».
- В открывшемся интерфейсе карты с метаданными (описание дела/документа) на нижней панели управления операциями присутствует опция «Пакеты/Заказы» с функцией выбора нужного, так называемого, пакета/заказа (локальной тематической базы данных, при условии, что она предварительно создана) из БД «Каталог файлов» в структуре ИСАРАН.
- При активировании этой опции открывается интерфейс скрытой области «Выберите пакеты/заказы для добавления в них текущей карточки» (в табличной форме) со списком «пакетов/заказов» (локальных БД) из БД «Каталог файлов». Нумерация записей таблицы в обратном порядке (от последнего номера, к первому). На правой стороне интерфейса с таблицей находится вертикальная полоса прокрутки записей таблицы (скролинг), которая позволяет увидеть записи, находящиеся за пределами видимости экрана монитора. В сетке таблицы присутствует область гаdio-поля без названия (крайняя слева). Эта область предназначена для выбора нужной записи («пакет/заказ») из списка. Операция выбора осуществляется нажатием левой кнопки манипулятора «мышь» в центр выделенного квадрата.
- После проведения этой операции, метаданные карты (описание и изображение) будут доступны в локальной БД с определенным именем (пакет/заказ) в таблице записей в интерфейсе «Каталожные карточки» в БД «Каталог файлов».

#### 7. Раздел «Отчетность»

Область «Отчетность» – один из объектов и функция в структуре БД «Учет и каталог», в которой в автоматическом режиме генерируются учетноотчетные документы, при условии заполнения соответствующих полей с метаданными в других разделах БД. Элементы этой функции (опции «Отчеты») присутствуют в архитектуре описательных уровней «Фонды» и «Дела».

#### 7.1. Интерфейс «Список отчетов»

При активировании на панели основного меню опции «Отчетность», открывается интерфейс специальной области «Список отчетов». В левой стороне экрана табличная область «Название отчета» со списком обязательных отчетов и справочников:

- Паспорт;
- Путеводитель по личным фондам;
- Путеводитель по фондам учреждений (по алфавиту учрежденийфондообразователей);
- Путеводитель по фондам учреждений 2 (систематизирован по Рубрикатору учреждений-фондообразователей);
- Реестр описей;
- Статистика Архива;
- Сводная статистика (архивов, включенных в ИСАРАН).

В левой нижней части интерфейса «Список отчетов» присутствуют две опции:

- Отчет опция, при активировании которой открывается первый из указанных в списке отчетов Паспорт. При необходимости открыть любой другой отчет, следует выбрать нужную запись в «Списке отчетов» и активировать ее.
- Обновить опция для обновления отредактированной информации.

На этом же уровне – в правой стороне интерфейса находятся «Кнопки пошаговых перемещений» (пиктограмма – «зеленые стрелки»).

Вся правая сторона интерфейса «Список отчетов» – «Экран для предварительного просмотра отчета». В активном состоянии эта область интерфейса открывается во весь экран монитора компьютера.

При активировании опции «Отчет» (заранее выбрав в списке отчетов нужную запись), открывается во весь экран монитора компьютера выбранный отчет. В верхней части интерфейса «Экран для предварительного просмотра отчета» расположена панель управления функциями этой области, на которой присутствуют опции:

- Закрыть опция для выхода из формата полноэкранного просмотра отчета;
- Сохранить опция для сохранения копии отчета в формате HTML (веб-страница). При активировании этой опции, откроется окно, для выбора места/папки для проведения операции «сохранении»;
- **Печать** опция для проведения операции «печати», при условии, что к рабочей станции компьютеру пользователя подключен принтер печатное устройство;
- Открыть в IE т.е. открыть в Windows Internet Explorer (читается интернет эксплорер): сокращённо MSIE или IE серия браузеров, разрабатываемая корпорацией Microsoft. Входит в комплект операционных систем семейства Windows;
- Открыть в MS Word т.е. открыть в Microsoft Word (часто MS Word, WinWord или просто Word) текстовый процессор, предназначенный для создания, просмотра и редактирования текстовых документов.

#### Настоящая Инструкция отражает выработанную методику работы по формированию (вводу данных) и описание набора функций для манипуляции данными в БД «Учет и каталог».

Контактные телефоны и адреса: 8(499)129-33-66; admin@arran.ru; support@arran.ru

**©** драчков А.В., Загребаева В.Н., Савина Г.А.